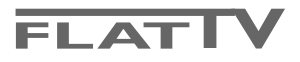

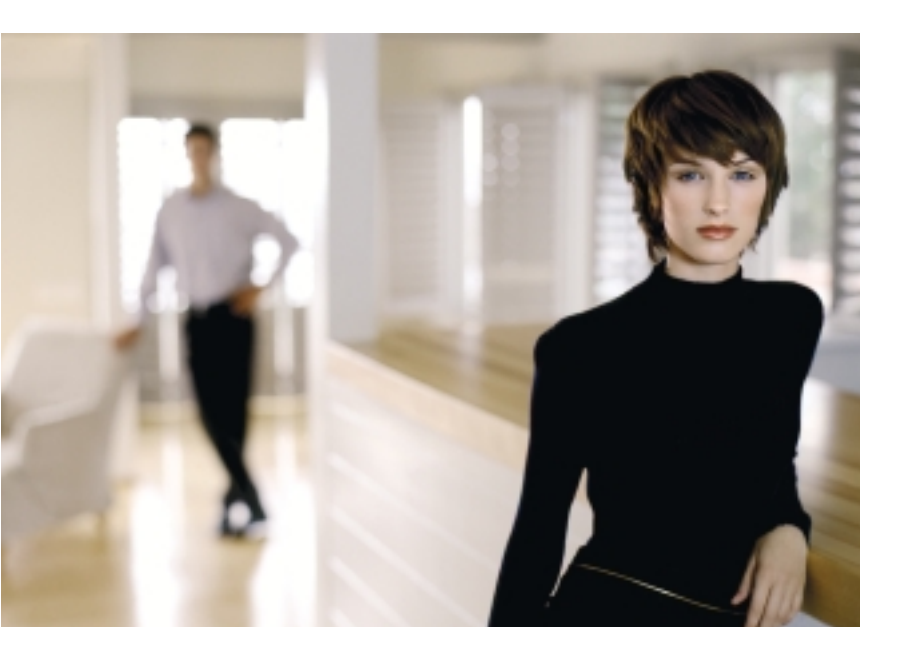

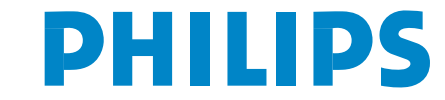

SEE EVERY THING EXPERIENCE EVERY THING

## Indice

| 4 | i | u | t | 0 | ? |  |
|---|---|---|---|---|---|--|
| - | - | - | - | - | • |  |

Se questo manuale d'istruzioni, non dà una risposta alle vostre domande, o se i 'Consigli' scritti non risolvono i problemi del vostro TV, potete contattare il Servizio Consumatori Philips o il Centro di Assistenza Philips più vicino. Vedere libretto 'World-wide guarantee'. Prima di contattare uno dei servizi sopra menzionati, si consiglia di munirsi della descrizione e del numero di matricola del modello presenti sul retro del TV e sul'imballo dello stesso.

Model: 32PF9956 Product No: .....

### Consigli per la pulizia

Vedi Consigli, p. 25.

A causa dei continui miglioramenti dei prodotti questo manuale è soggetto a modifiche senza preavvisi.

### Direttive di fine uso

Philips si preoccupa molto di una produzione rispettosa dell' ambiente. Il vostro nuovo televisore contiene materiali che possono essere riciclati e impiegati di nuovo. Esistono ditte specializzate nel riciclaggio, le quali sono in grado di smantellare l'apparecchio usato per ricuperarne i materiali riutilizzabili riducendo in tal modo al minimo i pezzi e materiali da buttare. Nel TV è presente (nei limiti consentiti), una piccolissima quantità di mércurio. Vi preghiamo di informarvi sulla normativa locale su dove lasciare il vostro vecchio televisore usato.

easy DONK

Selezionare la lingua dei menù i la nazione . . . . . . . . . . . . 5 Memorizzare i canali TV.....6 Predisposizione automatica 6 Nome programma 6 Selezionare i programmi preferiti 7 7 Predisposizione manuale Menù Generale ......8 Menù immagine 11 Suono 12 Menù funzioni 14 . . . . . 15 Televideo inserire/disinserire 15 Selezione di una pagina di televideo 15 Selezionare la pagina mediante l'indice 15 Selezione subpagine 15 Immagine/Televideo 15 Ingrandimento 15 15 Ipertesto Guida Televideo 16 Tasto dei funzioni 16 Menù Televideo 17 L'inserzione di una scheda di memoria/memory stick 18 La rimozione della scheda di memoria/ della memory stick 18 Contenuti del menu ..... 18 Registratore (vcr-dvd+rw) 20 Apparecchiatura accessoria (eccetto sorgenti digitali) 20 Apparecchiature digitale (DVD, Digital Set Top Box, ...) 21 Ricevitore Multicanal Surround 21 Connettore HDMI (Interfaccia Multimedia ad Alta Definizione)21 Collegare un subwoofer 22 Collegamenti laterali 22 Selezionare le Apparecchiature collegate 23 Registratore con EasyLink 23 Registrare con un registratore provvisto di EasyLink ... 23 

Le funzioni EasyLink sono basate sul principio del "comando con un solo tasto". Giò significa che una serie di azioni viene effettuata nello stesso tempo p.e. sia sul televisore che sul videoregistratore, se tutti i due sono provvisti di un dispositivo EasyLink e sono collegati fra di loro tramite l'Euro-cavo in dotazione con il videoregistratore.

### Preliminari

### Istruzioni per il fissaggio alla parete/supporto

Per le istruzioni di montaggio del supporto e/o staffa di fissaggio alla parete di serie, leggere il foglietto delle istruzioni. Accertarsi che il fissaggio avvenga nel rispetto delle normative standards in materia. Il televisore (senza la confezione) pesa circa 20 kg.

Nota: gli altri supporti (non forniti) sono accessori optional. Eventualmente consultare il rivenditore.

Posizionare ed appendere il TV nella posizione desiderata, ma assicuratevi che l'aria possa circolare liberamente attraverso le fessure per la ventilazione. Non installate il TV in uno spazio chiuso, come una libreria o elementi simili.

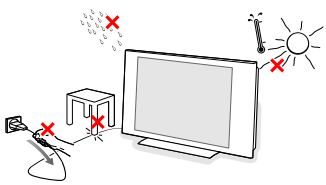

Per evitare situazioni insicure, non mettete delle fiamme non protette come p.es. candele accese nell' immediata vicinanza. Per evitare situazioni pericolose, non collocare oggetti sull'apparecchio. L'impianto non va esposto a liquidi gocciolanti, stillanti o spruzzanti.

- Inserite saldamente la spina dell'antenna nella relativa presa TF sul basso del TV con un cavo antenna di buona qualità.
- Per collegare altre apparecchiature periferiche, vedi p. 20. Per ottenere il miglior risultato, utilizzate soltanto i cavi di antenna forniti in omaggio fra il televisore e il videoregistratore, e anche fra il video-registratore e il connettore di antenna.
- Inserire il cavo di alimentazione nella parte bassa del TV e nella presa di rete a muro (tensione di rete = 198-264V). Per evitare di danneggiare il cavo di alimentazione che potrebbe provocare un cortocircuito, non appoggiate il televisore sul cavo.
- **Telecomando**: Inserite le due batterie in dotazione (tipo R6-1.5V).

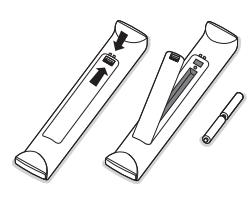

Le pile in dotazione con il telecomando del vostro nuovo televisore non contengono metalli nocivi quali mercurio e cadmio. Vi pregiamo di informarvi sulla normativa locale su dove lasciare le pile usate.

Accensione del TV: Premete il tasto (<sup>1</sup>) sulla parte destra del TV. Una luce si illumina e lo schermo si accende. Se la TV è in modalità standby (luce rosso), premete i tasti -P+ o il tasto (<sup>1</sup>) del telecomando.

### I tasti sulla parte destra del televisore

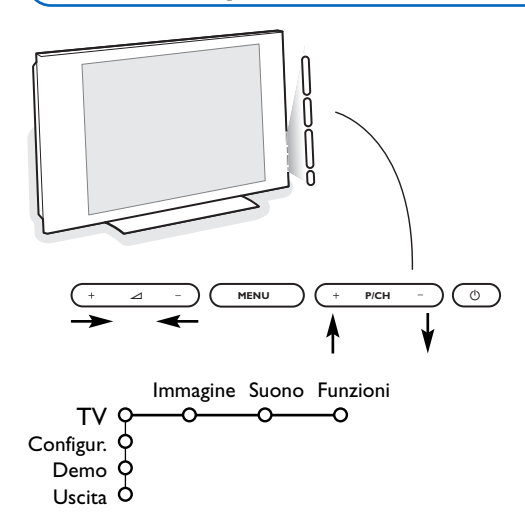

Se si è perso o guastato il telecomando resta sempre possibile effettuare le regolazioni tramite i tasti presenti sulla parte destra del televisore.

Premete:

- i tasti 🛆 + o per regolare il volume;
- i tasti +P/CH- per selezionare i canali TV o le fonti.

Il tasto **MENU** si può usare per richiamare il menu principale senza il telecomando.

#### Usate:

- i tasti 🛆 + e e i tasti P/CH+ e P/CH- per selezionare voci di menu nelle direzioni indicate;
- il tasto MENU per confermare la vostra selezione.

#### Nota:

Una volta attivato con il tasto **MENU** sulla parte destra del TV, soltanto **Uscita** vi permette di uscire dal menu. Navigate fino a **Uscita** e premete il tasto **MENU**.

## Uso del telecomando RC4304

Nota: Per la maggior parte dei tasti sarà sufficiente premere una sola volta per attivare la funzione. Premendo di nuovo il tasto la funzione si disattiverà. Quando un tasto permette opzioni multiple verrà mostrata una piccola lista. Premete più volte per selezionare la voce seguente nella lista. La lista scomparirà automaticamente dopo 6 secondi; potete anche premere **OK** per rimuoverla immediatamente.

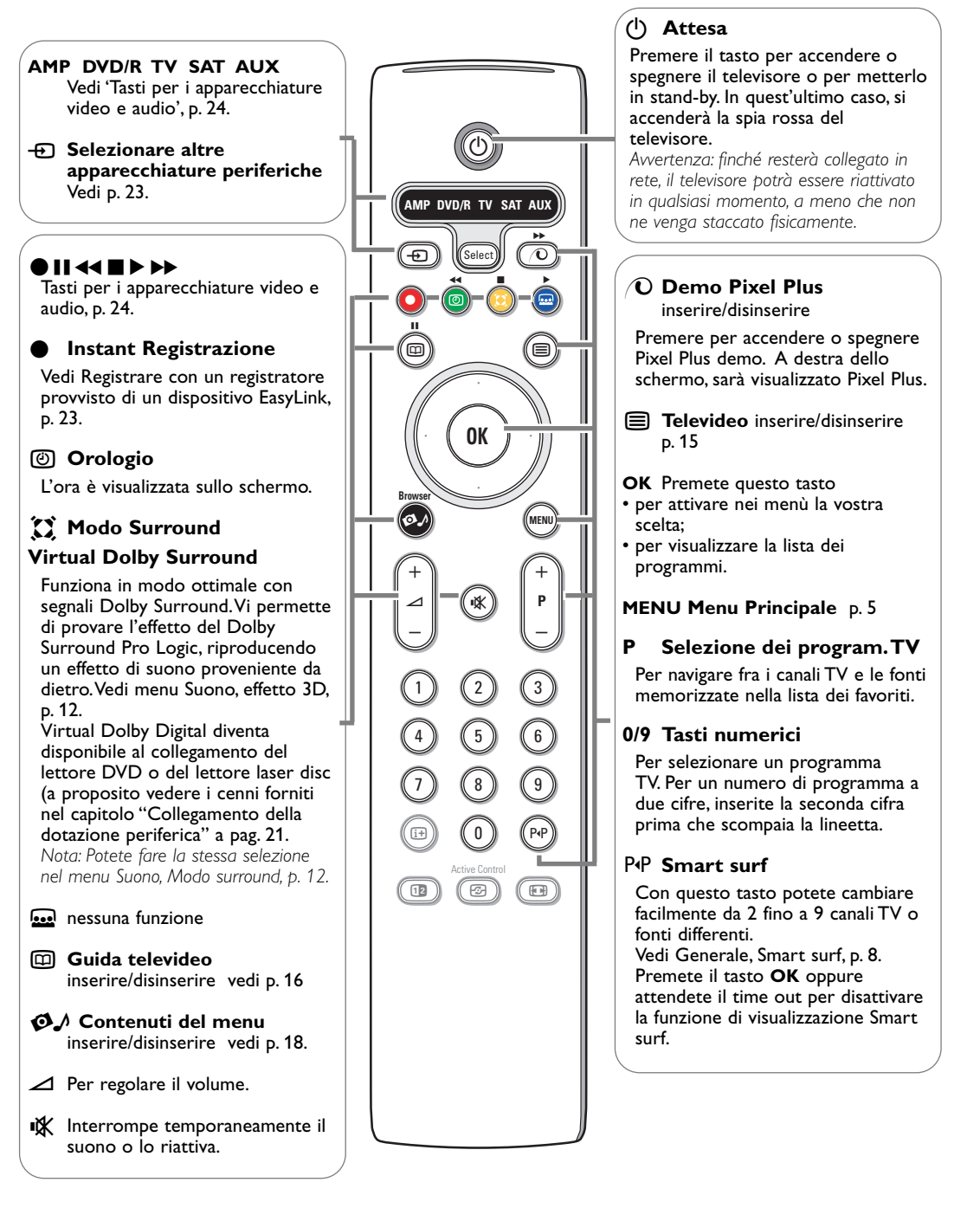

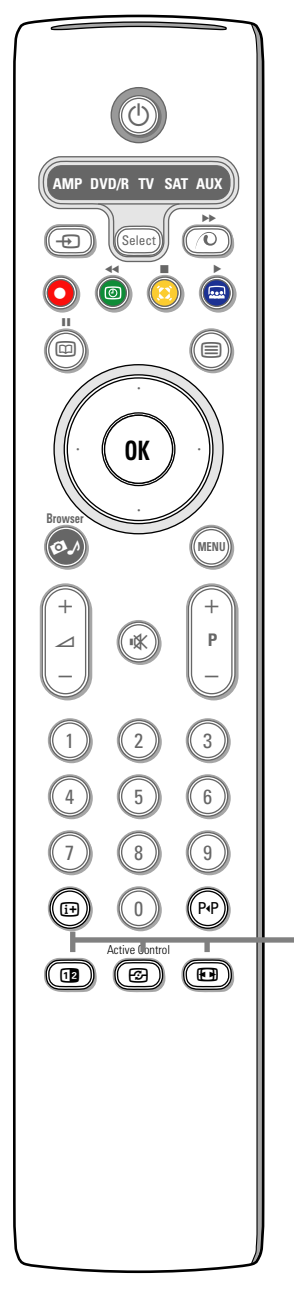

### i+ Informazioni visualizzate sullo schermo

Per ottenere informazioni sul canale TV selezionato e programma (se in dotazione).

#### Informazioni sul menu/telecomando

Alla visualizzazione del menu sullo schermo, premere i+ per ottenere informazioni sull'argomento selezionato sul menu.

### 12 Doppio programma

- Premete il tasto 12 per mostrare il Televideo nella metà a destra dello schermo.
- 2 Premete il tasto 12 per spegnere la funzione doppio programma.

Nota: Ora potete selezionare una ingrandimento de la pagina del televideo con il tasto [1]. Vedere anche p. 15.

### Active control

Premete il tasto 🕝 per poter spaziare fra i valori di Active Control Spento, Minimo, Medium o Massimo come definito nel menu Immagine a pag. 11. Le impostazioni delle immagini vengono costantemente ed automaticamente adeguate in funzione di una resa ottimale; non sono ammesse manomissioni. Premere il tasto OK per disattivare il menu

### Formato dell'immagine

Premete ripetutamente questo tasto oppure premete il cursore su/giù per selezionare un altro formato d'immagine: Formato automatico, Super zoom, 4:3, Formato 14:9, Formato 16:9, Zoom sottotitoli o Schermo largo.

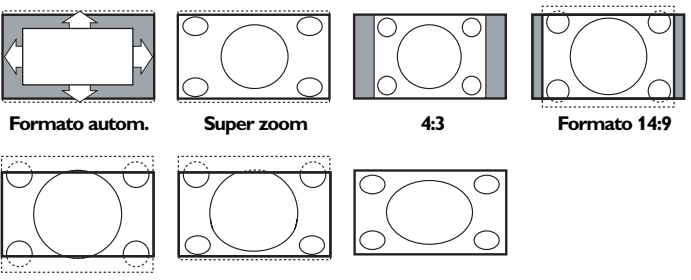

Formato 16:9

Zoom sottotitoli

Schermo largo

Con Formato automatico l'immagine riempie il più possibile lo schermo. Se i sottotitoli sono visibili solo in parte, premete il cursore verso l'alto. Nel caso in cui il logo di un'emittente sia presente nell'angolo della fascia nera in alto dello schermo, il logo scompare dallo schermo.

Super zoom rimuove le fasce nere sui lati di programmi 4:3 con una distorsione minima.

Quando si usa il formato immagine Formato 14:9, Formato 16:9, Super zoom o Zoom sottotitoli, potete rendere visibili i sottotitoli con il cursore su/giù.

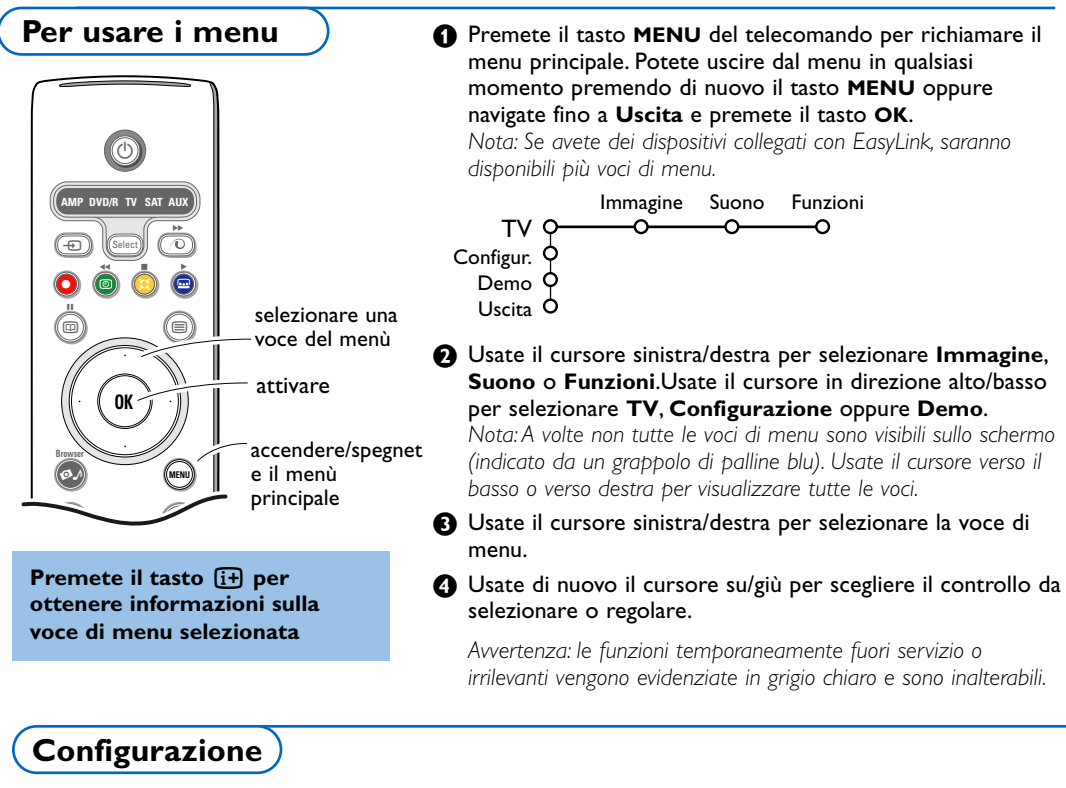

Il menu di configurazione contiene le voci seguenti:

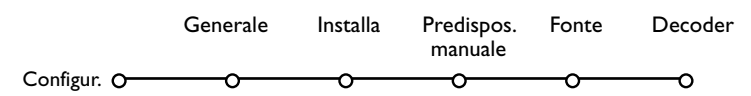

### EasyLink

Se il vostro videoregistratore possiede una funzione EasyLink, durante la predisposizione, la lingua, il paese e i canali disponibili vengono trasmessi automaticamente al videoregistratore

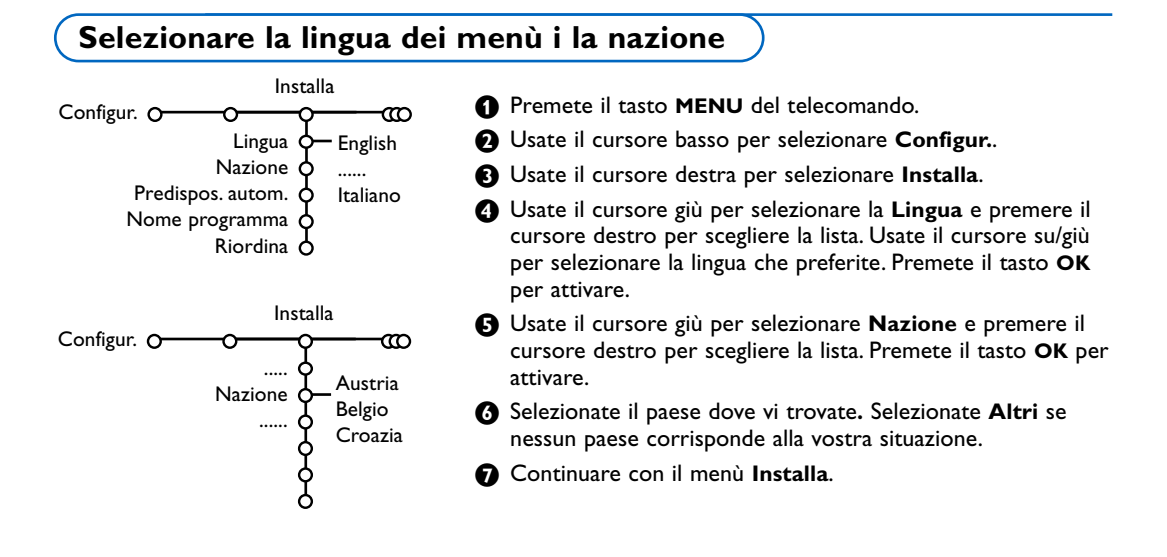

### Memorizzare i canali TV

Dopo avere impostato correttamente la lingua e il paese, potete ora ricercare e memorizzare i canali TV in due modi differenti: usando la Predisposizione automatica oppure la Predisposizione manuale (sintonizzando un canale alla volta, vedere in seguito).

### Predisposizione automatica

Predispos. autom.

Configur. O

Installa

യ

Stop/Iniziare

Selezionate Predispos. autom. nel menù di Installa. Nota: Tutti i canali devono venire sbloccati per procedere con l'autoprogrammazione. Se richiesto, inserite il vostro codice per sbloccare tutti i canali. (Vedi TV, menu Funzioni, Blocco accensione, p. 14.)

- 2 Premere il cursore destro per far partire l'installazione.
- Compare il messaggio Ricerca e viene visualizzato il progredire dell' autoprogrammazione.

Se viene rilevato un impianto via cavo oppure un canale TV che trasmette ACI (Automatic Channel Installation), compare una lista di programmi. Senza trasmissione ACI i canali sono numerati secondo la lingua e il paese da voi selezionati. Potete usare Riordina per rinumerarli. Vedi p. 7.

È possibile che la compagnia di distribuzione via cavo o il canale TV visualizzino un menu di selezione trasmissione. La presentazione e le voci sono determinate dalla compagnia del cavo o dal canale TV. Fate la vostra scelta usando il cursore e premete **OK**.

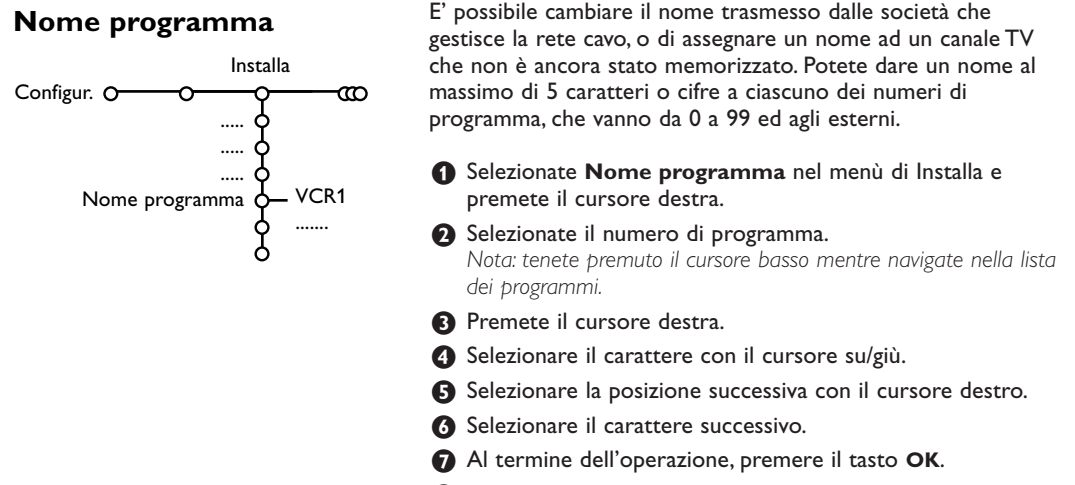

- Premete il cursore sinistro ripetutamente quando avrete finito di dare il nome.
- Selezionate un altro numero di programma e ripetete i punti da 3 a 7.

l caratteri tra cui quello della spaziatura, numerici e speciali sono stati incorporati nei tasti dalla Z alla A.

### Modificare l'elenco di programmi

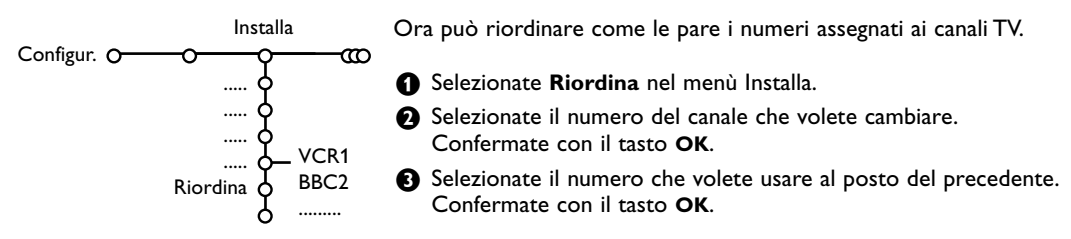

### Predisposizione manuale

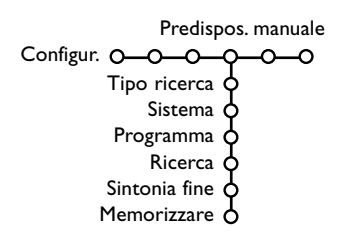

La ricerca e la memorizzazione dei canali TV si effettua separatamente per ogni canale. Bisogna badare a **non saltare un passo** del menù Predisposizione Manuale.

Selezionate Predispos. manuale nel menù di Installa.

Premete il cursore giù.

Nota: Ricerca o selezione diretta di un canale TV Se conoscete la frequenza, il numero C o S del canale, inserite le 3 cifre della frequenza direttamente con i tasti cifra da 0 a 9 (es. 048).

Ripetete ogni passo per memorizzare un altro canale TV dopo aver memorizzato il canale tv selezionato.

### Menù Generale

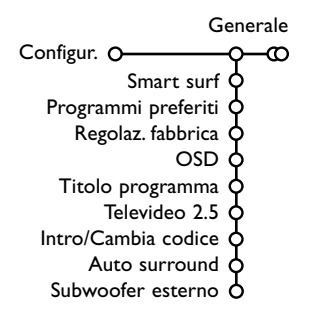

Il menu di Configurazione contiene le regolazioni inerenti alle funzioni del TV, alle funzioni speciali, a vari servizi il alle periferiche che si possono collegare all'apparecchio.

Il menu **Generale** vi permette di modificare varie impostazioni che di solito sono regolate meno di frequente delle altre.

Il menu Fonte vi permette di selezionare una fonte.

Il menu **Decoder** vi permette di selezionare uno o più numeri di programma del decodificatore come programma preferito.

## Premete il tasto i+ per ottenere informazioni sulla voce di menu selezionata.

### Smart surf

Selezionate Smart surf.

- 2 Con il cursore destra/sinistra, selezionate
  - 2 programmi se volete alternare con il tasto P4P fra il canale corrente e quello precedentemente selezionato,
  - 9 programmi se volete che il tasto P4P richiami una lista contenente fino a 9 canali che possono venire selezionati.

# Per aggiungere o rimuovere un canale o sorgente dalla lista composta da 9 programmi:

Sintonizzatevi sul canale o fonte che desiderate aggiungere o eliminare. Premete il tasto PAP i premete il cursore a destra per aggiungere.

Nota: Se ci sono già nove canali/fonti nella lista, quello in fondo alla lista verrà eliminato.

### Programmi preferiti

- 1 Selezionate Programmi preferiti.
- 2 Premere il cursore dx. per andare alla nella lista del programma.
- Selezionate il vostro numero di programma con il cursore su/giù.
- Premere il tasto OK per confermare l'ingresso di un canale TV nella rosa dei favoriti o no.
- S Ripetete S e A per ogni canale TV o esterno che volete usare come canale TV o esterno preferito o non preferito.

### Regolazione fabbrica

Questo comando riporta le impostazioni di immagine e suono ai loro valori predefiniti di fabbrica, ma conserva le impostazioni della predisposizione del canale.

### OSD (On Screen Display)

- Selezionate OSD.
- Premere il cursore dx. per selezionare Normale o Minimo. Con Normale viene attivata la sovraimposizione permanente del numero del programma, la visualizzazione estesa del canale della TV e le informazioni legate ad un determinato programma sullo schermo. Minimo per attivare la visualizzazione ridotta di informazioni sul canale.

Nota: Quando Sottotitoli è acceso, vedi Funzioni, p. 14, la visualizzazione continua del numero di programma non è possibile.

#### Titolo programma

#### Selezionare Titolo programma Si o No.

Se è stato selezionato **S**ì, dopo la selezione di un programma TV o dopo avere premuto il tasto i+ sul telecomando, un canale TV che trasmette televideo può trasmettere il nome del canale TV o il titolo del programma.

### Televideo 2.5

Alcune emittenti danno la possibilità di vedere più colori, altri colori di sfondo e immagini più piacevoli nelle pagine del televideo.

#### Selezionate Televideo 2.5.

Premete il cursore verso destra per selezionare Televideo 2.5 Acceso per sfruttare questa funzione.

Premete nuovamente il cursore verso destra per selezionare Televideo 2.5 Spento se preferite un layout più neutrale per il televideo. La selezione fatta vale per tutti i canali che trasmettono televideo 2.5. Nota: Potrebbero trascorrere alcuni secondi prima che il televideo passi al Livello televideo 2.5

### Introdurre/cambia codice

La funzione Blocco Bambini (vedi TV, Funzioni, p. 14) vi permette di bloccare dei canali per evitare che i bambini guardino determinati programmi. Per guardare dei canali bloccati, dovrete introdurre un codice d'accesso. La voce di menu Introdurre/ Cambia codice vi permette di creare o modificare un Personal Identification Number (PIN).

#### Selezionate Intro/Cambia codice.

Se non esiste ancora nessun codice, la voce di menu che comparirà sarà Introdurre codice. Se un codice è già stato introdotto, la voce di menu che comparirà sarà Cambia codice. Seguite le istruzioni sullo schermo.

#### Avete dimenticato il vostro codice !

- Selezionate Cambia codice nel menu Generale i premete OK.
- Premete il cursore verso destra e inserite il codice cancellazione 8-8-8-8.
- Premete di nuovo il cursore ed introducete un nuovo codice codice personale a 4 cifre. Il codice precedente è stato cancellato e il nuovo codice è registrato in memoria.

### Auto Surround

A volte l'emittente trasmette segnali speciali per programmi codificati con Suono Surround. La TV passa automaticamente al modo suono surround ottimale quando Auto Surround è impostato su Acceso. Avvertenza: con l'Auto Surround in funzione ed in presenza del segnale analogico o digitale Dolby Pro Logic, il modo Virtual Dolby Surround viene automaticamente impostato come modo surround, sebbene la selezione automatica possa essere annullata.

#### Subwoofer esterno

Selezionare **Si** se avete installato un subwoofer esterno. Vedi Collegamento delle periferiche, collegare extra subwoofer, a pag. 22.

### Menù Fonte

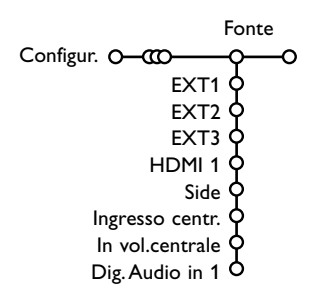

Questo menu vi permette di selezionare la periferica che avete collegato ad uno degli input esterni.

- Premete il cursore verso destra per inserire la lista dei nomi di periferiche, collegate all'input selezionato.

2 Selezionate l'apparecchiatura periferica con il cursore su/giù.

Una volta selezionata la fonte, ad esempio DVD, questa fonte verrà selezionata automaticamente quando il vostro telecomando è in modalità DVD, vedi p. 3, e premete il tasto - sul telecomando.

## Menù Decoder

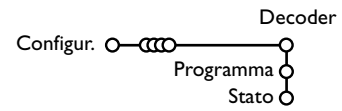

Nel caso in cui ci sia un decodificatore collegato, vedete p. 20, è possibile selezionare uno o più numeri di programma del decodificatore come programma preferito.

### Ingresso centrale - In vol. centrale

Quando avete collegato un ricevitore surround alla TV, vedi p. 21, gli altoparlanti della TV possono fungere da altoparlante centrale, rendendo superfluo l'uso di un altoparlante centrale a parte.

Selezionate Ingresso Centr. Acceso.

Una volta selezionato Acceso, potete regolare il volume Centrale in entrata con il cursore sinistra/destra per correggere le differenze del livello del volume del ricevitore audio esterno e degli altoparlanti.

### **Digital Audio in 1**

Quando Dig. Audio in 1 (dispositivo digitale) è stato collegato con il cavo audio addizionale alla presa d'ingresso SPDIF del televisore, selezionare Audio Digitale.

Vedere la sezione "Dotazione Digitale" (pag. 21) del capitolo consacrato al collegamento della dotazione periferica.

- Selezionate Decoder con il cursore destra.
- 2 Selezionate Programma.
- Selezionate il numero del programma con il quale avete memorizzato il programma proveniente dal vostro decodificatore.

### Selezionate Stato.

- Selezionate l'input usato per collegare il vostro decodificatore: Nessuno, EXT1, EXT2.
- Selezionate Nessuno se non volete che il numero del programma selezionato venga attivato come un numero di programma decodificatore.

Nota: Selezionate **EXT2** quando il decoder è collegato al vostro registratore EasyLink.

Il menu Demo permette di dimostrare le funzioni della TV una alla volta oppure a ciclo continuo.

Se avete selezionato Demo automatica, la dimostrazione presenterà automaticamente tutte le funzioni l'una dopo l'altra, a ciclo continuo. Premete uno dei tasti cursore per interrompere Demo auto. Se una delle funzioni è stata selezionata, la demo di questa funzione particolare verrà mostrata una volta sola.

Nota: La Demo Aspetti tecnici non fa parte della sequenza automatica e può venire attivata soltanto separatamente.

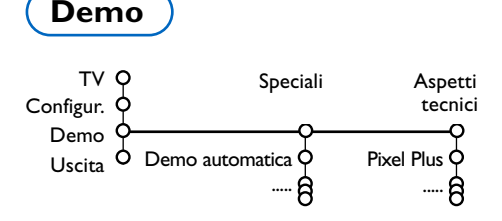

### Menù TV

Premete il tasto MENU sul telecomando per richiamare il menu principale.

Nota: In funzione del segnale in ingresso uno o più menù possono non essere selezionati.

### Premete il tasto 🔃 del telecomando per ottenere informazioni sulla voce di menu selezionata.

### Menù immagine

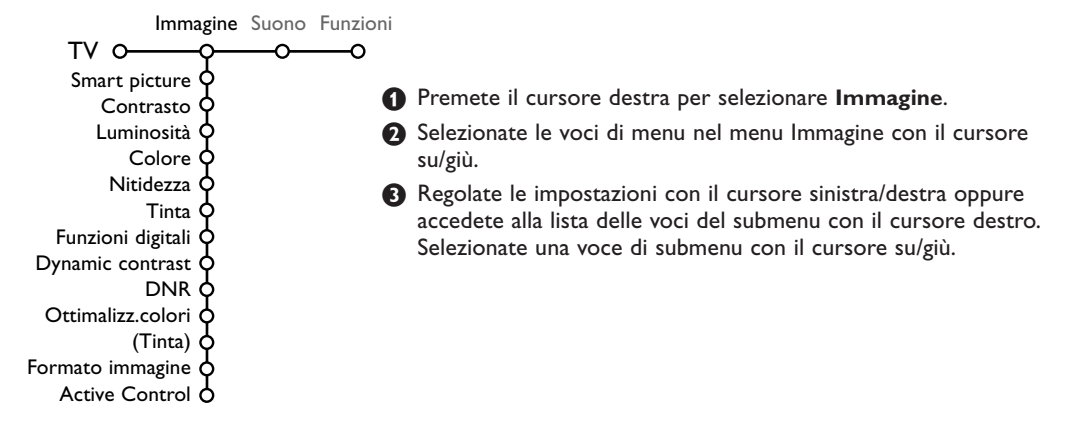

### Smart picture (Smart immagine)

Selezionate **Smart picture** per visualizzare una lista di impostazioni predefinite per l'immagine, ciascuna corrispondente ad impostazioni specifiche di fabbrica.

### **Personal** si riferisce ad impostazioni preferenziali personali per l'immagine nel menu immagine.

Nota: Questo Flat TV Philips è stato regolato in fabbrica al fine di dare il meglio nelle esposizioni, ambienti luminosi che normalmente utilizzano lampade fluorescenti. Dato che probabilmente l'illuminazione di casa Vostra è diversa da quella delle esposizioni, Vi invitiamo a selezionare una delle varie modalità Smart immagine al fine di trovare quella che meglio soddisfa le Vostre condizioni di visione. La maggior parte dei consumatori trova che Naturale sia la scelta corretta.

### Funzioni digitali

Pixel Plus è l'impostazione più adatta. Potreste anche, se lo preferite, selezionare **Standard**.

### Dynamic contrast

Imposta il livello al quale la TV migliora automaticamente i dettagli nelle aree scure, medie e chiare dell'immagine.

### DNR

Questo imposta il livello al quale il disturbo dell'immagine viene misurato e ridotto.

### Ottimalizzazione colori

Questo rende i colori più vivi e migliora la risoluzione dei dettagli con colori brillanti.

### Tinta

Questo regolerà l'equilibrio generale dei colori dell'immagine fra freddo e caldo.

### Formato immagine

Questo regola le dimensioni dell'immagine a seconda del formato di trasmissione e delle vostre impostazioni preferite. Vedere anche Uso del telecomando, Formato dell'immagine, pag. 4.

### Active Control

Il televisore misura e corregge continuamente i segnali entranti per fornire la migliore immagine possibile.

- 1 Selezionate Active Control.
- Premere il cursore verso destra per entrare nella lista dei valori di Active Control.
- Premete ripetutamente il cursore verso destra per selezionare i valori Active Control Spento, Minimo, Medium o Massimo.
   Le impostazioni dell'immagine vengono costantemente ottimizzate e in modo automatico, con visualizzazione a barre. Le voci del menu non si possono selezionare.
- Premere il tasto OK o attendere un time out per cancellare la visualizzazione di Active Control.

### Suono

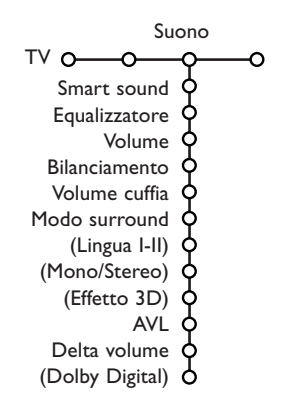

- Premete il cursore verso destra per selezionare Suono.
- Selezionate le voci di menu nel menu Suono con il cursore alto/basso e regolate le impostazioni con il cursore sinistra/destra. Ricordate che le regolazioni impostate si trovano a livelli medi quando ci si trova al centro della scala grafica lineare.

### Smart sound (Smart suono)

Selezionate **Smart sound** per visualizzare una lista di impostazioni predefinite per il suono, ciascuna corrispondente a impostazioni di fabbrica specifiche di Alti e Bassi. **Personal** si riferisce alle impostazioni preferenziali personali per il suono nel menu suono.

#### Nota :

- **Lingua I-II** è disponibile soltanto con trasmissione con doppio suono.
- Mono/Stereo è selezionabile soltanto in caso di trasmissione analogica stereo.

#### Equalizzatore

Questo da la possibilità di selezionare la frequenza audio preferita la quale corrisponde alla vostra impostazione personale.

#### Volume

Questo regolerà il livello di output del suono.

#### Bilanciamento

Questo regola l'uscita degli altoparlanti destro e sinistro per ottenere la migliore riproduzione stereo per la vs. posizione di ascolto.

### Volume cuffia

Questo controlla il livello del suono che passa attraverso le cuffie.

### Modo surround

Questo seleziona i modi per una riproduzione del suono più spaziale o surround.

### Lingua I/II

Questo seleziona, per ogni canale, **Lingua I** o **Lingua II** quando una trasmissione con suono doppio è disponibile.

#### Mono/Stereo

Questo seleziona, per ogni canale TV, suono mono oppure stereo quando trasmissioni analogiche in stereo sono disponibili.

#### Effetto 3D

A seconda della codif. del segnale, si seleziona il livello effetto spaziale in Virtual (3D) Surround Mode.

#### AVL (Automatic Volume Leveler)

Questo riduce automaticamente le differenze di volume fra i canali e i programmi, offrendo un livello complessivo più costante. Questo riduce anche le dinamiche del suono.

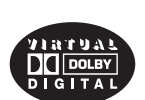

Prodotto sotto licenza della Dolby Laboratories. 'Dolby' 'Pro Logic' ed il simbolo doppia D sono marchi registrati della Dolby Laboratories.

### Delta volume

Questo permette di correggere qualsiasi differenza permanente di volume fra i canali TV o le fonti esterne.

### **Dolby Digital**

La ricezione del segnale Dolby Digital permette di definire il livello sonoro.

Selezionare **Dinamico** per mantenere inalterato il livello sonoro originale, **Standard** per un livello sonoro per sequenze di suoni alti smorzati e suoni morbidi innalzati, **Compresso** per un livello di suono medio innalzato, inframmezzato di frequenze di suoni alti smorzati e suoni morbidi aumentati di volume.

### Captare il suono Dolby Digital con il tasto i+

Premete il tasto [i+].

Alla riproduzione del Suono Digitale, le informazioni audio sullo schermo, trasmettono una serie di segnali codificati nel segnale audio come orientamento della qualità della riproduzione surround. Il numero è sempre composto di due cifre: la prima cifra da il numero dei segnali per gli altoparlanti anteriori, la seconda quello dei segnali per le casse acustiche posteriori. Avvertenza: La funzione Virtual Dolby Digital TV sarà solo in grado di riprodurre segnali audio attraverso i 2 altoparlanti incorporati.

### Menù funzioni

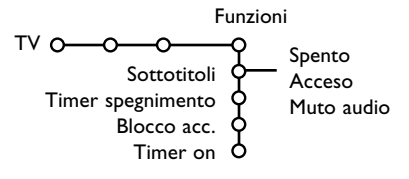

- Premete il cursore verso destra per selezionare **Funzioni**.
- Selezionate le voci di menu con il cursore su/giù e regolate le impostazioni con il cursore sinistra/destra.

Premete il tasto i del telecomando per ottenere informazioni sulla voce di menu selezionata.

### Sottotitoli

La pagina dei sottotitoli va memorizzata per ciascun canale TV:

Attivate il televideo, cercate e scegliete l'apposita pagina dei sottotitoli sull'indice. Disattivate il televideo.

**Sottotitoli Acceso** visualizzerà automaticamente i sottotitoli sui canali TV selezionati se la trasmissione contiene sottotitoli. Un simbolo indicherà che la modalità è attiva

Selezionate **Muto audio** quando volete che i sottotitoli vengano automaticamente visualizzati quando il suono è stato temporaneamente interrotto con il tasto **ix** sul telecomando.

### **Timer spegnimento**

Questo imposta un periodo di tempo dopo il quale la TV passa automaticamente a standby.

### Blocco accensione

1 Selezionate Blocco accensione.

Bloc.

Blocco acc. O— Blocco pers. — Blocca dopo Sblocca Bloc.programmi

Premete il cursore verso destra per attivare il menu Blocco accensione.Vi verrà richiesto di inserire il vostro codice codice.

Nota: dovrete reinserire il vostro codice ogni volta che avrete lasciato il menu Blocco accensione.

# Importante: avete dimenticato il vostro codice! Vedi. 9.

 Selezionate una delle voci di menu del menu Blocco accensione:

- Blocco se volete bloccare tutti i canali e gli esterni.
- Blocco pers. e premete il cursore verso destra.

Selezionate:

- **Blocca dopo** se volete bloccare tutti i programmi a partire da una certa ora. Premete il cursore verso destra per inserire l'ora con il cursore su/giù e destra. Selezionate **Acceso** con il cursore verso destra.
- **Bloc. programmi** programma se volete bloccare i programmi provenienti da un certo canale TV o esterno;
- Selezionate **Sblocca** per sbloccare tutti i canali bloccati e gli esterni in una sola volta.

### Timer on

Selezionate Timer on.

| <b>b</b> | Timer on O— | VCR1<br>BBC2<br>CNN<br>TVE | Domenica<br>Lunedi<br><br>Giorn. 15:45 — | Spento<br>- Acceso |
|----------|-------------|----------------------------|------------------------------------------|--------------------|
|----------|-------------|----------------------------|------------------------------------------|--------------------|

- Premete nuovamente il cursore verso destra per entrare nella lista dei programmi.
- Selezionate il canale TV o esterno su cui volete che la vostra TV si accenda in un certo giorno e ad una certa ora.
- Premete nuovamente il cursore verso destra per selezionare un giorno della settimana o per selezionare Giorn.
- Premete nuovamente il cursore verso destra per inserire l'ora con i tasti numerici o con il cursore alto/basso.
- Selezionate Acceso e premete nuovamente il cursore verso destra.
- Premete il tasto MENU per disattivare il menu. Nota: Per controllare le impostazioni del vostro timer, premete il tasto i+.

### Televideo/Guida Televideo

Numerosi canali TV trasmettono informazioni via televideo. Questa TV possiede una memoria da 1200 pagine che memorizzerà la maggior parte della pagine e delle sottopagine trasmesse per ridurre il tempo di attesa. Ogni volta che si cambia programma la memoria viene rinfrescata.

### **Televideo inserire/disinserire**

Premete 🗐 per attivare il televideo.

| 5 102 «03 BBC |         | 06 07 08 09 | 10 11 12» |
|---------------|---------|-------------|-----------|
| DDC           |         |             | 10.55.22  |
| В             |         |             |           |
| LIONS RECORD  | ANOTHER | WIN 430     |           |
| Index         | 100     | News        | 300       |
| BBC Info      | 110     | Headlines   | 305       |
| Children      | 120     | Weather     | 400       |
| Cookery       | 150     | Sports      | 415       |
| Education     | 200     | Radio       | 500       |
| Lottery       | 230     | Travel      | 550       |
| Finance       | 240     | Subtitling  | 888       |
| Music         | 280     | TV Listings | 600       |
| Rosso         | Verde   | Giallo      |           |

### Selezione di una pagina di televideo

- Inserite il numero di pagina desiderato con i tasti numerici, con i tasti cursore alto/basso, sinistra/destra oppure con il tasto **-P+**.
- Selezionate il soggetto desiderato mediante i tasti colorati che corrispondono alle opzioni di un determinato colore in basso allo schermo.

### Selezionare la pagina precedente

(Possibile soltanto nel caso in cui non sia disponibile una lista delle pagine televideo preferite. Vedi p. 17.) Premete il tasto P4P.

# Selezionare la pagina mediante l'indice

Premete il tasto grigio **>>** per far apparire sullo schermo l'elenco generale (generalmente pagina 100).

### Solo per le trasmissioni televideo T.O.P.:

Premete []. Una panoramica degli argomenti televideo appare con il sistema T.O.P. Selezionate con il cursore su/giù, sinistra/destra il desiderato argomento e premete il tasto **OK**. Non tutti i canali TV trasmettono il televideo T.O.P.

### Selezione subpagine

Quando una pagina di televideo selezionata consiste di varie sottopagine, comparirà una lista con le sottopagine disponibili sullo schermo. Premete il cursore verso sinistra o verso destra per selezionare la sottopagina successiva o quella precedente.

### Immagine/Televideo

- Premete il tasto I. Premete P per mostrare la Televideo nella metà a destra dello schermo.
- Premete il tasto 12 per spegnere la funzione doppio programma.

### Ingrandimento

Premete più volte 🕞 per visualizzare la parte superiore del televideo, la parte inferiore del televideo e poi ritornare alla dimensione normale della pagina del televideo. Quando la pagina del televideo è ingrandita, potete scorrere il testo riga per riga usando il cursore alto/basso.

### Ipertesto

Con ipertesto potete selezionare e ricercare pagine che contengono qualsiasi parola o numero presenti nella pagina televideo corrente.

- Premete il tasto OK per evidenziare la prima parola o numero che si trova sulla pagina.
- Usate il cursore alto/basso, sinistra/destra per selezionare la parola o numero che desiderate ricercare.
- Premete il tasto OK per confermare. Comparirà un messaggio in fondo allo schermo per indicare che la ricerca è in corso o che la parola o la pagina non sono state trovate.
- Usate il cursore verso l'alto per uscire dall'ipertesto.

### Guida Televideo

I canali TV che trasmettono televideo possono anche trasmettere una pagina con la guida ai programmi del giorno. Se la pagina selezionata di guida ai programmi, del canale TV selezionato, soddisfa i requisiti VPT, sarà possibile registrare i programmi, predisporre un avviso o guardarli.

- Selezionare il canale TV sui cui si vuole eseguire una funzione Guida televideo.
- Attivare televideo.
- 3 Selezionare una pagina della guida del programma (può essere una pagina del programma TV).
- 4 Premere il tasto 🖽.
- B Premere il tasto OK.
- Selezionare un programma con il cursore su/giù e premere una delle funzioni del telecomando. Avvertenza: a volte capita che le pagine di guida del programma vengano rappresentate da un numero completo di subcodice a 3 cifre che rimanda a informazioni più particolareggiate su un tema specifico. In tal caso, si è nuovamente in modo televideo normale. Per tornare alla pagina precedente, premere il tasto PAP o il tasto III del telecomando.
- 🕡 Premete 🗐 per spegnere il televideo.

### Tasto dei funzioni

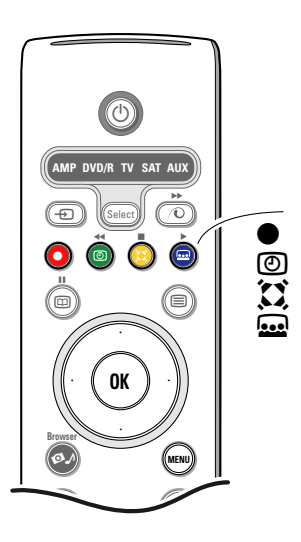

La funzione Rec., Avviso, Guarda e Elenco è inscindibilmente legata ai tasti rosso •, verde (2) (1), giallo e blu endel telecomando, e se azionati, vengono evidenziati sullo schermo.

Selezionare un item del programma e premere uno dei tasti funzione

**Rec**: per programmare la registrazione del videoregistratore (se possiede una funzione NEXTVIEWLink ed è collegato ad **EXT2**).

### Avviso: per accende automaticamente la TV se essa si trova in attesa oppure per interrompe un programma trasmesso visualizzando un messaggio se la TV è accesa.

Avvertenza:

- per le funzioni Record o Avviso, seguirà il pop-up di un minuscolo menu per definire l'intervallo (una volta, a scadenza giornaliera o settimanale), o per cancellare una preesistente registrazione o reminder (memo). Il valore di default è Una volta. Per confermare la frequenza prescelta, premere il tasto OK. Utilizzare i tasti del cursore destro/sinistro per selezionare il tipo di intervallo. Se appare il messaggio non è stato possibile reperire canali selezionare il canale e premere OK.
- Tags (una barra rossa per Record, verde per memo completerà il programma per mettere in rilievo una funzione di registrazione o di memo.
- Sul programma selezionato puo' apparirà simultaneamente la funzione di registrazione e memo.
- Guarda: per guardare il programma selezionato e trasmesso in questo momento.
- **Elenco**: questo menu fornisce una lista dei programmi segnalati da avvisi e di quelli che devono venire registrati. Questo menu si può usare per cambiare o eliminare programmi segnalati.

### Menù Televideo

Attivare il televideo e premete il tasto MENU per attivare il menu.

| <ul> <li>Rivela</li> <li>Preferito</li> <li>Ricerca</li> <li>Percorr.sottopag.</li> <li>Lingua</li> </ul> |                          | Mon 05 Feb 1<br>C E E F A X<br>WIN 430<br>News<br>Headlines<br>Weather | 6.35.22<br>300<br>305<br>400 |
|----------------------------------------------------------------------------------------------------|--------------------------|------------------------------------------------------------------------|------------------------------|
| CNN<br>BBC1<br>BBC2<br>ARTE                                                                               | 150<br>200<br>230<br>240 | Sports<br>Radio<br>Travel<br>Subtitling                                | 415<br>500<br>550<br>888     |
| Rosso                                                                                                    | Verde                    | Giallo                                                                 |                              |

Premete il cursore alto/basso per selezionare le voci di menu.

3 Premete il cursore verso destra per attivare.

### Rivelazione

Rivela/nasconde informazioni nascoste su di una pagina, come ad esempio le soluzioni di indovinelli e cruciverba.

Premete il cursore verso destra per attivare.

### Preferiti

E' possibile creare, in totale, una lista di otto pagine favorite, selezionate dai vari canali TV.

### Aggiungere una pagina favorita alla lista:

1 Selezionare una pagina televideo favorita.

- Selezionare Preferito nel menu del televideo e premere il cursore destro per accedere alla lista.
- 3 Premere ancora il cursore destro per aggiungere la pagina.
- Premere il tasto MENU per vedere la pagina corrente.

### Vedere una pagina favorita dalla lista:

Quando si è in Televideo, utilizzare il tasto PAP per guardare le pagine favorite del canale TV selezionato in quel momento.

Note: possono essere selezionate solo le pagine del canale corrente.

### Ricerca

Le pagine del televideo possono gestire termini introdotti a caso.

- 1 Premete il cursore verso destra.
- Premete il cursore alto/basso per selezionare i caratteri.
- Selezionare la posizione successiva mediante il cursore destro.
- Selezionare il carattere successivo.
- Al termine dell'operazione, premere il tasto OK.
- Il termine reperito sarà evidenziato nella pagina del televideo. Tornare a premere il tasto OK per lanciare la ricerca dello stesso termine.
- Per cessare la ricerca ed uscire dalla pagina prescelta del televideo, premere reiteratamente il cursore in alto, finché il puck non sarà ritornato sul numero della pagina.

### Percorri sottopagine (si presente)

Fa sì che le sottopagine si ripresentino automaticamente in un ciclo. Premete il cursore verso destra per attivare e disattivare di nuovo.

### Lingua

Se i caratteri visualizzati sullo schermo non corrispondono ai caratteri usati dall'emittente che trasmette il televideo, potete cambiare qui il gruppo di lingue.

Selezionate **Gruppo 1** o **Gruppo 2** con il cursore verso destra.

Premete il tasto **MENU** per uscire dal menu Televideo

## **Digital Media Reader**

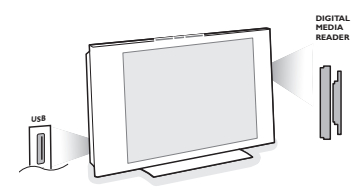

Due slot card di memoria ed un USB slot garantiscono l'accesso ai dati memorizzati nei dispositivi inseriti. Alcuni tipi di schede di memoria alla lettura consentono la visualizzazione delle immagini JPEG sulla televisione o la riproduzione di MP3 e MP3 Pro audio files (Compact Flash I& II (Schede con memoria Flash), Memory Stick, SD Card/Mini SD Card, Smart Media, Micro Drive, MultiMedia Card).

#### Avvertenza:

- Solo i dispositivi di memoria formattati con FAT/DOS sono supportati;
- Se la tua fotocamera digitale non è supportata prova una delle seguenti soluzioni:
  - Fai attenzione che questa sia accesa e che la configurazione dei settaggi sia corretta (consulta il libretto di istruzioni della tua fotocamera);
  - Remuovi la memory card dalla fotocamera e inseriscila nella memory card slot.
- Per maggior informazioni collegati al sito www.philips.com/support
- Philips non può essere responsabile se il tuo dispositivo USB o memory card non è supportato.

Con il menu Contenuti del menu è possibile scorrere fra i vari files, directory, collezioni di musica e di materiale fotografico memorizzati nella scheda di memoria inserita o nel dispositivo USB connesso. Inoltre, sarà possibile presentare uno slide show o riprodurre una playlist.

### L'inserzione di una scheda di memoria/memory stick

Inserire la scheda di memoria in una delle slot card a destra del televisore. Nel caso di una memory stick o camera digitale, la connessione va attuata al connettore USB a sinistra del televisore. Nel caso di inserzione di una scheda di memoria o dispositivo USB, il menu Contenuti del menu sarà visualizzato automaticamente. Vedere in seguito.

# La rimozione della scheda di memoria/ della memory stick

# Avvertenza: evitare di effettuare la rimozione alla lettura o scorrimento del contenuto.

## Contenuti del menu

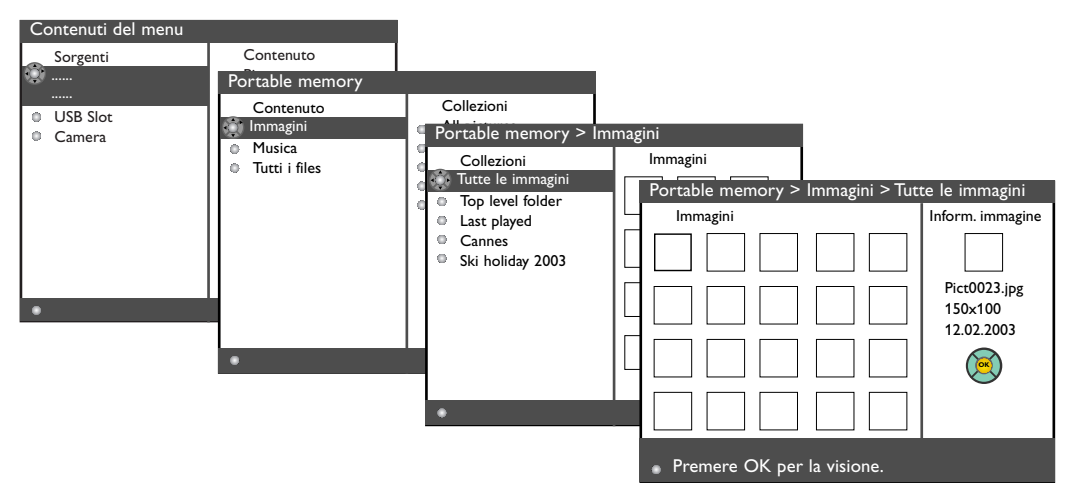

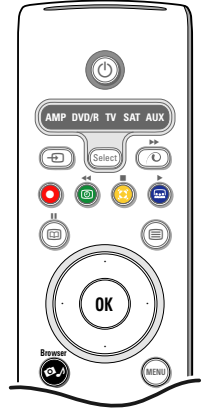

- All'accensione del televisore e inserzione della scheda di memoria o del dispositivo USB, premere il tasto A del telecomando.
- Sul pannello di menu a sinistra viene menzionato il nome del contenuto del dispositivo di memoria inserito.
   Sul pannello del menu a destra si apre una lista legate al tipo di contenuto prescelto: immagini, musica, tutti i files.
- Premere il cursore a destra per entrare nella lista del contenuto prescelto.
- Premere il cursore su/giù per selezionare la lista del contenuto e premere il cursore dx.
  - Se viene evidenziato Immagine, il pannello del menu a destra sarà formato da tutte le collezioni di materiale fotografico, ad album o directory, a base di immagini di tipo JPEG.
  - Se viene evidenziato Musica, allora il pannello del menu a destra sarà formato dalle collezioni musicali, a playlist o directory, a base di MP3 o MP3 (Pro) files di audio.
  - Se viene evidenziato Tutti i files allora il pannello del menu a destra raggrupperà tutti i files presenti nel dispositivo di memoria al primo livello della gerarchia del sistema.
- Tornare a premere il cursore dx per entrare in un album, in una playlist, in una collezione o directory. Il pannello del menu a destra mostra tutte le immagini (in thumbnails), canzoni, files archiviati in una collezione selezionata nel pannello a sinistra.

Per la collezione di immagini, premere il tasto **OK** per far partire uno slide show.

Per la collezione di musica, premere il tasto **OK** per far partire un loop playback. Per arrestare lo slide show, premere il tasto **OK**.

Per arrestare il loop playback, premere il colore verde del telecomando.

Nota: Il tuo TV supporta diapositive con sottofondo musicale. Consulta il sito www.philips.com/support.

6 Azionare i tasti del cursore per effettuare la selezione e premere il tasto **OK** per la visione o riproduzione. Premere uno dei tasti a colori del telecomando per richiamare la corrispondente funzione in basso allo schermo (per ruotare un'immagine, shuffle ovvero la riproduzione dei brani in seguenza casuale, per impostare un intervallo dello slide show,...). Alla selezione di un audio file o di un file JPEG, il pannello del menu a destra fornirà una descrizione dell'audio file o una preview dell'immagine JPEG (il nome dell'artista, il nome dell'album, la data, il titolo della pista e dell'anno nel caso di un file MP3, il nome di un file, la risoluzione e la data nel caso di un file IPEG). Ouando un item del modo tutti i files viene selezionato, il pannello del menu a destra fornirà informazioni sul file evidenziato. Avvertenza: se viene selezionato un file che non viene supportato (in modo **tutti i files**, sul pannello a destra apparirà il nome e la dimensione del file.

| •                                                                                                    |                                                                                                    |  |  |  |
|----------------------------------------------------------------------------------------------------|----------------------------------------------------------------------------------------------------|--|--|--|
| Le seguenti icone                                                                                        | e possono apparire:                                                                                                    |  |  |  |
| 💭 scheda di m                                                                                            | emoria 🎵 musica                                                                                                    |  |  |  |
| ିଙ୍ଗି dispositivo l                                                                                      | USB 🗍 <sup>tutti</sup> i files                                                                                                    |  |  |  |
| folder o car                                                                                             | tella 🗧 playlist personalizzate/album                                                                                               |  |  |  |
| Ö immagini                                                                                               |                                                                                                    |  |  |  |
|                                                                                                    |                                                                                                    |  |  |  |
| l tasti funzione in                                                                                      | n basso allo schermo                                                                                                    |  |  |  |
| Ruota                                                                                                    | ruotare un'immagine,                                                                                                    |  |  |  |
| Nasc./Mostra                                                                                             | per nascondere o mostrare i tasti funzione in basso allo schermo durante lo<br>svolgimento di uno slide show;                       |  |  |  |
| Effetto spento/acceso: volto a realizzare uno stacco fra le immagini visualizzate durante lo slide show; |                                                                                                    |  |  |  |
| Sincronizz.                                                                                              | per selezionare la durata della visualizzazione dell'immagine in uno slide show;                                                    |  |  |  |
| Pausa/Riprendi                                                                                           | per fermare una diapositiva; Anche la musica di sottofondo viene esclusa. La musica di sottofondo è escula durante la riproduzione. |  |  |  |
| ОК                                                                                                    | per far partire lo slide show o il loop play back.                                                                                  |  |  |  |
| Shuffle                                                                                                  | per scegliere le collezioni di musica in maniera del tutto casuale,                                                                 |  |  |  |
| Ripetere                                                                                                 | per ripetere la riproduzione di un audio file.                                                                                      |  |  |  |
|                                                                                                    |                                                                                                    |  |  |  |

## Collegare le Apparecchiature Accessorie

Esiste una vasta gamma di apparecchiature elettroniche che si possono collegare con il vostro televisore. Sugli schemi di collegamento seguenti vedete come va collegato.

Osservazione: **EXT1** è adatto a CVBS e RGB, **EXT2** CVBS, RGB e Y/C e **EXT 3** CVBS, **HDMI** è adatto a VGA (640x480 mediante un connettore DVD o HDMI) e 480p, 576p, 480i e 576i. E' preferibile collegare le periferiche con uscita RGB agli ingressi **EXT1** o **EXT2** in quanto un segnale RGB ha una qualità d'immagine migliore.

Se il vostro registratore è provvisto della funzione EasyLink, il cavo scart in dotazione deve essere collegato a **EXT2** per approfittare pienamente della funzione EasyLink.

### Registratore (VCR-DVD+RW)

Osservazione : non disponete il vostro videoregistratore troppo vicino allo schermo, siccome alcuni videoregistratori possono essere suscettibili a segnali provenienti dallo schermo. Osservate sempre una distanza minima di 0,5 m dallo schermo televisivo.

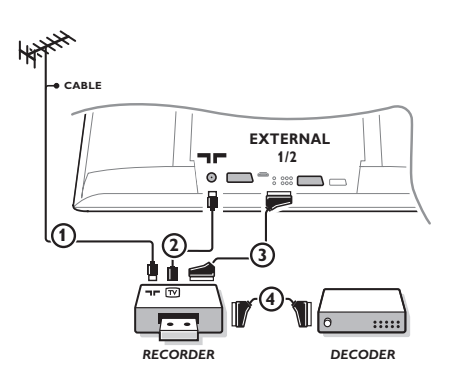

Collegate i cavi antenna ①, ② e, per ottenere una migliore qualità di immagine, un cavo scart ③ come viene mostrato.

Se il vostro registratore non ha un euroconnettore, l'unica connessione possibile è tramite un'antenna. Pertanto dovrete sintonizzare il segnale di test del registratore ed assegnarvi il numero di programma 0 oppure memorizzare il segnale di test con un numero di programma fra 90 e 99, vedi Predispos. manuale, p. 7.

Vedete anche il manuale del vostro registratore.

### Decodificatore e registratore

Collegate un cavo scart ④ alla presa scart del vostro decodificatore e alla presa speciale di scart del vostro registratore. Vedete anche il manuale del vostro registratore. Vedete Decodificatore, pagina 10. Potete anche collegare il vostro decodificatore direttamente con **EXT1** o 2 mediante un eurocavo.

### Apparecchiatura accessoria (eccetto sorgenti digitali)

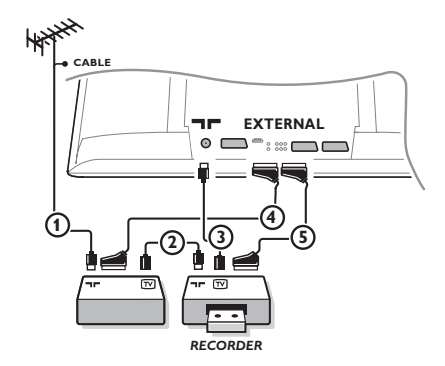

- Collegate le antenne (1), (2) e (3) come indicato (soltanto se la vostra periferica ha un input/output per antenna TV). Collegate il vostro dispositivo con un eurocavo (4) o (5) ad uno degli euroconnettori EXT1, 2 o 3 per ottenere una qualità migliore dell'immagine.
- Cercate il segnale di prova sul vostro apparecchio accessorio proprio come fate nel caso di un registratore.
- Con un registratore connesso a EXT1 è soltanto possibile registrare un programma del TV. Potete registrare un programma dal vostro TV o da altre apparecchiature solo con il registratore collegato alla presa di peritelevisione EXT2.

### Apparecchiature digitale (DVD, Digital Set Top Box, ...)

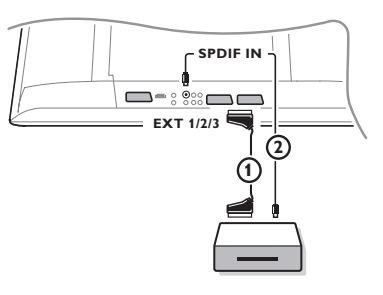

- Collegate la vostra apparecchiatura digitale con uno degli Euroconnettori (EXT1, 2 o 3) per mezzo di un cavo scart (1), oppure con l'entrata VIDEO sulla parte sinistra del televisore per mezzo di un cavo a morsetti.
- Per godere del suono MultiCanale surround proveniente da fonti digitali con un'uscita audio Dolby Digital, collegate anche un cavo audio (2) a la presa SPDIF IN della vostra TV. Selezione Dig. Audio in 1 nel menù Configurazione, Fonte, p. 10.
- Secondo l'apparecchiatura digitale collegata, selezionate REC, DVD, DVD-R, SAT, Gioco oppure Digital STB nel menu Configurazione/Fonte. Vedi p. 10.

### **Ricevitore Multicanal Surround**

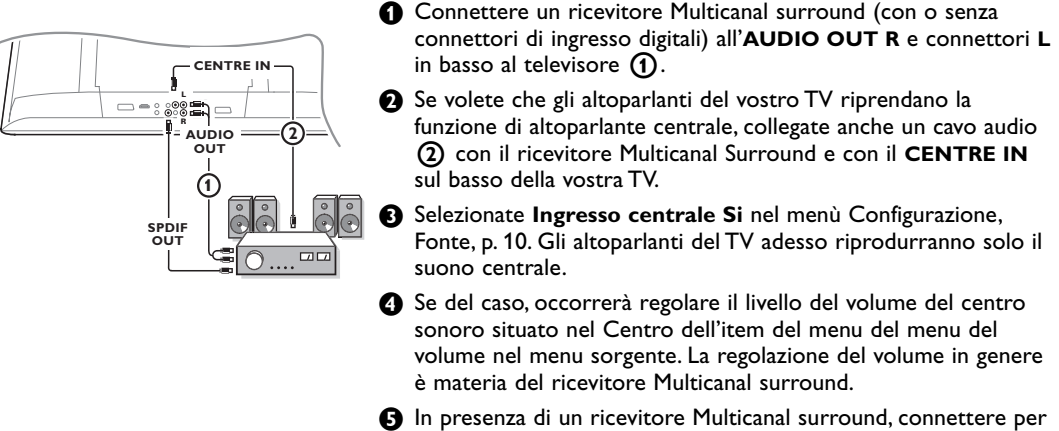

In presenza di un ricevitore Multicanal surround, connettere per di più il ricevitore al connettore di uscita SPDIF OUT.

### Connettore HDMI (Interfaccia Multimedia ad Alta Definizione)

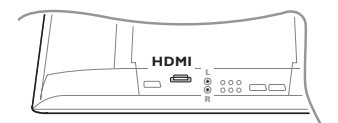

L'HDMI è il nuovo standard per il video digitale ed interconnessione audio. Ad esempio: con un Set Top box digitale o ricevitore DVD-R, AV compatibile dotato di itivi DVI come un PC (solo per il modo video 640x480),...

Connettere il dispositivo HDMI con il connettore HDMI.

Nota: Da una normativa legislativa è possibile che la qualità audio di una copia con protezione PCM di un dispositivo collegato all'ingresso HDMI, sulle uscite SPDF potrebbe risultare non corretta. (Non è il caso di uscita audio analogica.)

### Collegare un subwoofer

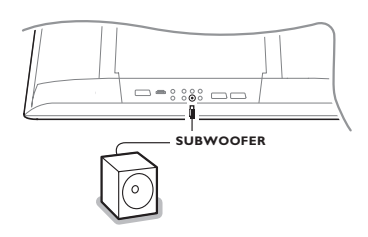

Per migliorare la riproduzione del suono della vostra TV potete collegare un subwoofer alimentato dall'esterno (fra 20 e 250 Hz).

- Collegate il cavo audio del subwoofer esterno alla presa SUBWOOFER che si trova sul basso della TV.
- Selezionate Subwoofer esterno nel menu Configurazione, Generale, p. 9.
- Regolare la frequenza del subwoofer esterno a 100-120 Hz (secondo le proprie preferenze), se presente sul subwoofer.
- Pegolare il livello del volume del subwoofer esterno, presumendo che questo controllo sia presente nel subwoofer. Vedere anche il manuale di istruzioni del subwoofer esterno.

### Collegamenti laterali

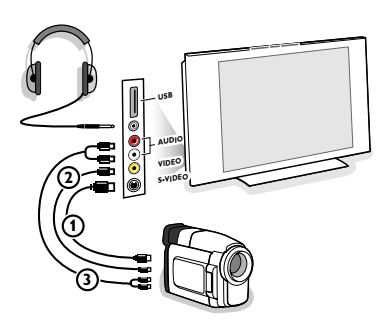

### Videocamera, Camcorder o videogiochi

- Collegate la vostra videocamera, camcorder o videogiochi come indicato.
- Collegate l'apparecchio a VIDEO (2) e AUDIO L (3) per apparecchio mono. Collegate anche AUDIO R (3) se avete un apparecchio stereo.

Si ottiene la qualità S-VHS con un camcorder S-VHS collegando i cavi S-VHS a **S-VIDEO** in ① e **AUDIO** ③.

Non collegare il cavo ① e ② allo stesso tempo. Questo può provocare disturbi nell'immagine !

### Cuffia

- 1 Inserite la spina nella presa della cuffia  $\bigcap$  come mostrato.
- **2** Premete  $\mathbf{k}$  per escludere le casse acustiche interne del vostro TV.

La presa della cuffia ha un'impedenza compresa tra 8 e 4000 Ohm, munita di connettore di tipo jack da 3,5 mm.

Selezione **Volume cuffia** nel menù Suono per aggiustare il volume della cuffia.

### Connettore USB

Connettere il dispositivo dotato di connettore di uscita USB (ad es. una camera digitale, le memory stick USB) al connettore **USB**.

### Selezionare le Apparecchiature collegate

Premere il tasto - sul telecomando ripetutamente o selezionare Fonte dal menù Configurazione, p. 10, finché EXT1, EXT2, EXT3, Side o HDMI 1 appare sullo schermo, in base alla presa a cui siete collegati.

Osservazione: la maggior parte delle apparecchiature (decodificatore, videoregistratore) effettua automaticamente il cambio.

### Registratore con EasyLink

Il registratore si possono far funzionare usando il menu Registr. sullo schermo.

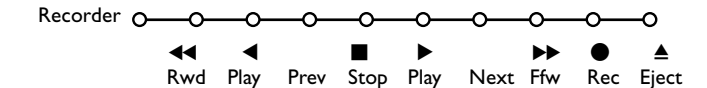

1 Premete il tasto MENU del telecomando.

2 Selezionate il menu **Registratore** con il cursore alto/basso.

B Premete il cursore sinistra/destra, alto/basso per selezionare una delle funzioni Registratore.

Il tasto ● per registrare possono essere utilizzati nel modulo TV. Se il vostro videoregistratore EasyLink è provvisto di un dispositivo Sistema Attesa e quando si preme il tasto 🕐 per 3 secondi, il videoregistratore ed il TV si posizionano in modo di attesa.

## Registrare con un registratore provvisto di EasyLink

Nel modo TV è' possibile iniziare una registrazione immediata del programma che viene mostrato in quel momento sullo schermo televisivo. Continuate a premere il tasto di registrazione  $\bullet$  del telecomando per più di 2 secondi.

Nota: Cambiare i numeri di programma della TV non interferisce con la registrazione !

Quando registrate un programma da una periferica collegata a **EXT1**, **EXT3** o **Side** non potete selezionare un altro programma TV sullo schermo senza disturbare la registrazione.

### Tasti per i apparecchiatura video e audio

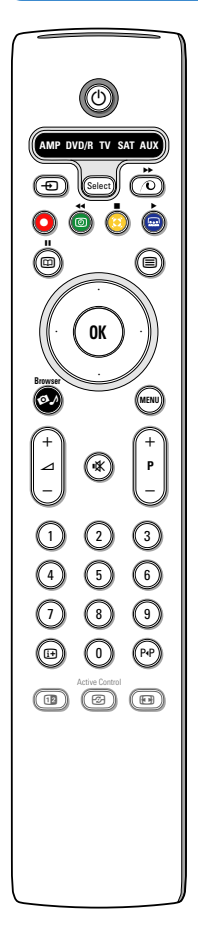

Questo telecomando opera sui seguenti apparati Philips:TV, VCR, DVD, DVD/R, SAT(RC5/RC6), AMP (+TUNER), CD, CD/R.

Premete il tasto **Select** per azionare uno dei dispositivi indicati nel display (**AUX** = CD; **DVD/R** = DVD; **SAT** = SAT (RC5). È possibile selezionare un'altro apparecchio premendo. Selezionate ripetutamente entro 2 secondi. L'indicatore luminoso lampeggerà lentamente per indicare l'apparecchio.

Premete uno dei tasti del telecomando per far funzionare l'apparecchio periferico. Per ritornare alla modalità TV premete **Select** mentre l'indicatore lampeggia. Se non viene fatta nessuna selezione entro 60 secondi, il telecomando ritorna alla modalità TV.

Per non far tornare il telecomando in modo TV, e farlo rimanere nel modo selezionato, procedure nel seguente modo:

Selezionare il modo desiderato con il tasto **Select**. Attendere che i LED vengano disattivati. Tornare a premere il tasto **Select** in simultanea con il tasto **OK** per almeno due secondi. A partire da questo momento, il telecomando non si sposterà nel modo TV e rimarrà nel modo prescelto. Per reinstallare le impostazioni di default del telecomando (modo TV) ripetere le procedure anzidette, selezionando il modo TV.

Nota: Quando il tasto **Select** è tenuto premuto per più di 2 secondi, viene trasmesso il comando di selezione del sistema RC5/RC6.

- () per passare a attesa
- per la pausa (VCR, DVD, CD)
  notiziari RDS/TA (AMP);
  per shuffle play (CD/R)
- per la registrazione
- per il riavvolgimento (VCR, CD); ricerca in giù (DVD, AMP)
  - per l'arresto
- per play
- per l'avanzamento rapido (VCR, CD); ricerca in su (DVD, AMP)
- il display RDS (AMP); per selezionare la vostra scelta per la lingua dei sottotitoli (DVD);
- i+ visualizzazione informazioni

- MENU per accendere o spegnere il menu
- P + per la selezione del capitolo, canale, traccia
- 0 9 inserimento cifra
- P4P indice nastro(VCR), seleziona un capitolo DVD, seleziona una frequenza (AMP)
- Itimer VCR

cursore alto/basso

per selezionare il disco seguente o precedente (**CD**)

cursore sinistra/destra per selezionare la traccia precedente o seguente (CD) ricerca in su/giù (AMP)

Inoltre, le spie **DVD/R**, **SAT** ed **AUX** possono essere mutate in spie DVD-R, DVD+ ricevitore, DVD-R + ricevitore, SAT (RC6), CD-R e VCR.

- Selezionare TV con il tasto Select.
- 2 Per la programmazione:
  - **DVD-R**, premere il tasto **OK** + digitare 2
  - SAT (RC6), premere il tasto OK + digitare 4
  - CD-R, premere il tasto OK + digitare 6
  - DVD+ricevitore, premere il tasto OK + digitare 7
  - DVD-R + ricevitore, premere il tasto OK + digitare 8
  - VCR, premere il tasto OK + digitare 9.

Selezionare la corrispondente spia DVD/R, SAT ed AUX. II DVD-R, DVD o DVD-R combinati con il ricevitore (DVD/R), SAT (RC6) (SAT), CD-R o VCR (AUX) saranno pronti a rispondere ai comandi trasmessi dal telecomando.

Avvertenza : per tornare ai valori di fabbrica predefiniti, rimuovere le batterie per qualche minuto o premere il tasto **OK** + digitare 1 (modo DVD); o + digitare 3 (SAT-RC5) o + digitare 5 (modo CD);

| Consigli                                                                                          |                                                                                                    |
|---------------------------------------------------------------------------------------------------|----------------------------------------------------------------------------------------------------|
| Pulizia dello<br>schermo                                                                          | Non toccare, premere, strofinare o appoggiare allo schermo nessuna cosa dura,<br>poiché questo potrebbe graffiare, sciupare o danneggiare lo schermo<br>permanentemente.<br>Non strofinare con panni della polvere trattati chimicamente.<br>Non toccare la superficie con le mani nude o panni unti (alcuni prodotti sono<br>dannosi per lo schermo).<br>Scollegare il TV prima di pulire lo schermo.<br>Quando sulla superficie c'è polvere, passare delicatamente un panno di cotone o<br>altro materiale soffice tipo camoscio.<br>Non utilizzare acetone, toluene e alcohol poiché possono causare danni. Non<br>utilizzare detergenti liquidi o spry. Pulire con un panno inumidito d'acqua facendo<br>attenzione che un contatto prolungato provoca deformazioni e scolorazioni. |
| Immagine poco<br>nitida                                                                           | <ul> <li>Avete selezionato il sistema TV corretto nel menu di predisposizione manuale?</li> <li>Il vostro TV e la vostra antenna sono vicini ad altoparlanti, apparecchiature elettriche cavi o luci al neon?</li> <li>Le montagne o i grattacieli possono produrre doppie immagini o immagini fantasma. In certi casi si può migliorare la qualità dell'immagine cambiando l'orientamento dell'antenna esterna.</li> <li>L'immagine o il televideo è poco chiara? Controllate se avete inserito la frequenza adatta. Vedete Predisposizione, Predispos. autom., p. 7.</li> <li>La luminosità; la nitidezza e il contrasto non sono regolati ? Selezionate Regolaz. fabbrica nel menù Configurazione, Generale, pagina 8.</li> </ul>                                                    |
| Senza immagine                                                                                    | <ul> <li>I cavi forniti in omaggio all' acquisto sono collegati bene? (il cavo d' antenna con il TV, l' altro cavo d' antenna con il vostro VCR, i cave VGA con il display, i cavi di presa di corrente.)</li> <li>Il blocco accensione è stato disinserito?</li> <li>Commutare la sorgente HDMI al corretto modo video per attuare la connessione ad un dispositivo HDMI.</li> <li>Nel caso di segnale debole o distorto, consultare il Vs. rivenditore.</li> </ul>                                                                                                    |
| Distorsione digitale                                                                              | La qualità insoddisfacente di certe immagini digitali può essere la causa della<br>distorsione dell'immagine digitale. In questo caso selezionare le impostazioni Soft<br>utilizzando il menu Immagine, Smart picture, evitando di cambiare le impostazioni<br>dell'immagine manualmente.                                                                                                    |
| Senza suono                                                                                       | <ul> <li>Niente riproduzione di suono su nessun canale televisivo? Controllate se il volume non sia messo in posizione minima.</li> <li>E' interrotta la riproduzione di suono con il tasto Muto 11 ?</li> </ul>                                                                                                    |
| Non avete trovato<br>una soluzione per<br>il vostro problema<br>con l'immagine o<br>con il suono? | Spegnete una volta il vostro TV e poi riaccendetelo.<br>Non tentate mai voi stessi di riparare il TV.<br>Contattate il vostro rivenditore o chiamate un tecnico qualificato se non c'è<br>soluzione.                                                                                                    |
| Telecomando                                                                                       | <ul> <li>Se il TV non risponde più al telecomando, le batterie potrebbero essere esaurite<br/>o non è selezionata correttamente la funzione del telecomando.</li> <li>E' possibile utilizzare il tasto MENU e il tasti -/+ sulla parte destra del TV.</li> </ul>                                                                                                    |
| Attesa                                                                                            | La vostra TV consuma energia nella modalità standby. Il consumo di energia è una<br>delle cause dell'inquinamento dell'aria e delle acque. Consumo di energia: 1 W.                                                                                                    |
| Diversi                                                                                           | Vedi Extra, Specifiche del CD.                                                                                                    |
| Luce rosso<br>Iampeggia                                                                           | Spegnete una volta il vostro TV e poi riaccendetelo.<br>No soluzione ? Contattate il vostro rivenditore o chiamate un tecnico qualificato.                                                                                                    |

### Aggiornamenti del software del televisore

La Philips offre la possibilità di aggiornare il software connesso con il televisore con l'ausilio di una memoria portatile o periferiche compatibili di memorizzazione USB) (ad es. le memory stick USB). Cosi' l'utente potrà scaricare i nuovi firmware (programmi finalizzati a gestire dei microprocessori) al televisore; cio' puo' avvenire in due modi:

- il download potrà essere effettuato direttamente dal sito web della Philips al PC, pronto ad essere dirottato al dispositivo di memoria;
- per acquistare la scheda di memoria dotata dei più innovativi updates, rivolgersi al rivenditore.

#### II download:

- **1** Visitare l'indirizzo del sito **www.philips.com/support** del computer.
- 2 Scaricare il nuovo archivio di software dopo aver compilato il numero del tipo del televisore. Vedere il manuale del televisore o la targhetta del televisore.

### Prepari il dispositivo di memoria portatile:

**3** Decomprimere l'archivio zip scaricato. Trasferirlo alla radice del dispositivo di memoria portatile (comprendente le strutture delle directory). Avvertenza: Solo i dispositivi di memoria formattati con FAT/DOS sono supportati;

### Uploading (trasferta di un file ad un alto computer):

- **4** Spegnere il televisore e rimuovere tutte le schede di memoria inserite o dispositivi USB.
- **5** Inserire la memoria portatile che contiene il software aggiornato. Riaccendere il televisore.
- Al riaccendimento, il televisore compierà una scansione della scheda di memoria o della memoria USB finché non si fermerà sul contenuto aggiornato. Il televisore allora si commuterà al modo aggiornamento (disponibile solo in lingua inglese), e, di li' a qualche secondo, sarà mostrato lo status della procedura in corso di aggiornamento.

Avvertenza: nel caso di un aggiornamento pari o inferiore alla versione in uso, la procedura chiederà una conferma.

Nel caso di riuscita dell'aggiornamento, sarà visualizzato il messaggio del caso.

- Spegnere il televisore premendo sull'interruttore e rimuovere la memoria portatile.
- 8 Riaccendere il televisore; il nuovo software sarà la norma.

| SW Vers<br>HW Id | sion : TL31E-1<br>: 32PF99 | l.0_ 45678<br>56/12 |
|------------------|----------------------------|---------------------|
| Upgrad           | e busy                     |                     |
|                  | Loading                    | Done                |
|                  | Validating                 | Done                |
|                  | Programming                | . Done              |
| usb0:\ph<br><1>  | ilips\hetv\TL31E-1.1-      | –45678.upg          |

### DICHIARAZIONE DI CONFORMITÀ

Esempio:

Questo apparecchio è fabbricato nella Comunità Economica Europea nel rispetto delle disposizioni di cui al D.M. 26/3/92 ed in particolare è conforme alle prescrizioni dell'art. 1 dello stesso D.M.

Si dichiara che l'apparecchio televisori a colori (vedete indicazioni sull'etichetta applicata sull' ultima pagina di copertina) risponde alle prescrizioni dell'art. 2 comma 1 del D.M. 28 Agosto 1995 nr. 548.

Fatto a Brugge il aprile 2004

Philips Industrial Activities N.V., Pathoekeweg 11, 8000 Brugge - Belgio

26

Table of TV frequencies. Frequenztabelle der Fernsehsender. Liste des fréquences des émetteurs. Frequentietabel TV-Zenders. Tabella delle frequenze delle trasmittenti. Lista de las frecuencias de las emisoras. Lista das frequências dos emissores. Liste over TV senderne. Tabell over TV-frekvenser.

#### Tabell över TV-frekvenser. TV-taaiuustaulukko. Κατάλογος συχνοτήτων πομπών. Список частот передатчиков. A televizió-adóállomások frekvenciáinak a listája. Lista częstotliwości stacji nadawczych. Seznam frekvenčních pásem vysílačů. Zoznam frekvenčných pásiem vysielačov.

| EUROPE                  | E-EUROPE                | FRANCE                  |
|-------------------------|-------------------------|-------------------------|
| IFREQ (MHz)             | CANFREQ (MHz)           | CANFREQ (MHz)           |
| 2                       | R149./5<br>R2 59.25     | 255./5                  |
| 462.25                  | R377.25                 | 463.75                  |
| 5175.25                 | R485.25                 | 5176.0                  |
| 7189.25                 | R 6175.25               | 7192.0                  |
| 8196.25                 | R 7183.25<br>R 8 191.25 | 8                       |
| 10210.25                | R 9 199.25              | 10216.0                 |
| 11217.25                | R10207.25               | B116.75                 |
| 51                      | R11213.25<br>R12223.25  | D140.75                 |
| 52112.25                | S1105.25                | E159.75                 |
| 54119.25                | S2112.25<br>S3119.25    | G176.75                 |
| 5                       | S4126.25                | H188.75                 |
| 57147.25                | S6140.25                | J212.75                 |
| 8                       | S7147.25                | K224.75                 |
| 510168.25               | S9 161.25               | M248.75                 |
| 311231.25               | S10168.25               | N                       |
| 512236.25               | S12238.25               | P284.75                 |
| 514252.25               | S13245.25               | Q296.75                 |
| 515259.25               | S14252.25<br>S15259.25  | H1303.25<br>H2311.25    |
| 517273.25               | S16266.25               | H3319.25                |
| 518280.25<br>519287.25  | S17273.25<br>S18280.25  | H4327.25<br>H5335.25    |
| 20294.25                | S19287.25               | H6343.25                |
| 11                      | S20294.25<br>H1303.25   | H7351.25<br>H8359.25    |
| 3319.25                 | H2311.25                | H9367.25                |
| 14                      | H3319.25<br>H4 327 25   | H103/5.25<br>H11383.25  |
| 16                      | H5335.25                | H12391.25               |
| 17351.25<br>18 359.25   | H6343.25<br>H7 351.25   | H13399.25<br>H14 407.25 |
| 19                      | H8359.25                | H15415.25               |
| 110375.25<br>111 383 25 | H9367.25<br>H10 375.25  | H16423.25<br>H17 431.25 |
| 112 391.25              | H11 383.25              | H18439.25               |
| 113399.25<br>114 407 25 | H12391.25<br>H13 399 25 | H19447.25               |
| 115415.25               | H14407.25               | 22479.25                |
| 116423.25<br>117 431 25 | H15415.25<br>H16 423 25 | 23487.25                |
| 118439.25               | H17431.25               | 25503.25                |
| 119447.25               | H18439.25               | 26511.25                |
| 2479.25                 | 21471.25                | 28527.25                |
| 3                       | 22479.25<br>23 487.25   | 29535.25                |
| 5503.25                 | 24495.25                | 31551.25                |
| 6511.25<br>7 519.25     | 25503.25<br>26511.25    | 32559.25                |
| 8527.25                 | 27519.25                | 34575.25                |
| 9535.25                 | 28527.25                | 35583.25                |
| 1551.25                 | 30543.25                | 37599.25                |
| 2559.25                 | 31                      | 38607.25                |
| 4575.25                 | 33567.25                | 40623.25                |
| 5583.25<br>6591.25      | 34575.25<br>35583.25    | 41631.25<br>42639.25    |
| 7599.25                 | 36591.25                | 43647.25                |
| 8607.25<br>9615.25      | 37599.25<br>38607.25    | 44655.25<br>45663.25    |
| 0623.25                 | 39615.25                | 46671.25                |
| 2631.25                 | 40623.25<br>41631.25    | 47679.25<br>48687.25    |
| 3647.25                 | 42639.25                | 49695.25                |
| 4655.25<br>5663.25      | 43647.25<br>44655.25    | 50703.25<br>51711.25    |
| 6671.25                 | 45663.25                | 52719.25                |
| 7679.25<br>8            | 46671.25<br>47679.25    | 53                      |
| 9695.25                 | 48687.25                | 55743.25                |
| 0703.25                 | 49695.25                | 56                      |
| 2719.25                 | 51711.25                | 58767.25                |
| 3727.25                 | 52719.25<br>53727.25    | 59775.25<br>60783.25    |
| 5743.25                 | 54735.25                | 61791.25                |
| 6751.25<br>7759.25      | 55743.25<br>56751.25    | 62799.25<br>63807.25    |
| 8767.25                 | 57759.25                | 64815.25                |
| 9775.25                 | 58767.25<br>59 775.25   | 65823.25<br>66831.25    |
| 1791.25                 | 60                      | 67839.25                |
| 2799.25                 | 61791.25<br>62 799.25   | 68                      |
| 4815.25                 | 63807.25                | 37                      |
| 6                       | 64815.25<br>65823.25    |                         |
| 7839.25                 | 66831.25                |                         |
| 8847.25<br>9855.25      | 67839.25<br>68847.25    |                         |
|                         | 69855.25                |                         |

| ITALY                  |
|------------------------|
| CANFREQ (MHz)          |
| A53.75<br>B62.25       |
| C82.25                 |
| E183.75                |
| F192.25<br>G201.25     |
| H210.25                |
| S1 105.25              |
| S2                     |
| S4                     |
| S6 140.25              |
| S7147.25<br>S8154.25   |
| S9161.25<br>S10 168.25 |
| S11231.25              |
| S12238.25<br>S13245.25 |
| S14252.25<br>S15259.25 |
| S16266.25              |
| S17273.25<br>S18280.25 |
| S19287.25<br>S20294.25 |
| H1303.25               |
| H2311.25<br>H3319.25   |
| H4327.25<br>H5 335.25  |
| H6                     |
| H7351.25<br>H8359.25   |
| H9367.25<br>H10375.25  |
| H11383.25              |
| H12391.25<br>H13399.25 |
| H14407.25<br>H15415.25 |
| H16423.25              |
| H17431.25<br>H18439.25 |
| H19447.25<br>21471.25  |
| 22479.25               |
| 24                     |
| 25503.25<br>26511.25   |
| 27519.25               |
| 29535.25               |
| 30543.25               |
| 32559.25<br>33567.25   |
| 34575.25               |
| 36591.25               |
| 37599.25<br>38607.25   |
| 39615.25<br>40623.25   |
| 41631.25               |
| 42639.25<br>43647.25   |
| 44655.25<br>45663.25   |
| 46671.25               |
| 47679.25               |
| 49695.25<br>50703.25   |
| 51711.25               |
| 53719.25               |
| 54735.25<br>55743.25   |
| 56751.25<br>57 759.25  |
| 58                     |
| 59775.25<br>60783.25   |
| 61                     |
| 63807.25               |
| 64815.25<br>65823.25   |
| 66831.25<br>67839.25   |
| 68                     |
| 09855.25               |
|                        |
|                        |

#### GB

The frequencies used by a cable company may differ from the frequencies on the table. Consult your cable company or your dealer for detailed information.

#### D

In Kabelfernsehanlagen können Abweichungen von den in den Frequenztabellen aufgeführten Frequenzen vorkommen. Bitte wenden Sie sich an Ihren Fachhändler oder Ihre Kabelfernsehgesellschaft, die Ihnen die zutreffenden Frequenzen mitteilt.

#### F

Les fréquences utilisées par une société de télédistribution peuvent être différentes de celles sur la liste des fréquences. Consultez votre société de télédistribution ou votre revendeur pour des informations plus détailées.

#### NL

De frequenties die gebruikt worden door een kabelmaatschappij kunnen verschillen van deze op de tabel. Raadpleeg uw kabelexploitant of uw handelaar voor meer informatie.

Le frequenze usate per una società di teledistribuzione possano essere differenti di quelle nella tabella. Consultate la società di teledistribuzione o il vostro rivenditore per informazione specifica.

#### E

Las frecuencias utilizadas por las empresas de distribución de señal por cable, pueden ser diferentes de las que se encuentran en esta tabla. Consulte con su compañia de distribución de televisión por cable o con su distribuidor para que le proporcionen una información más detallada.

As frequências utilizadas por uma sociedade de teledistribuição podem ser diferentes das indicadas na lista de frequências. Consultar a sociedade de teledistribuição ou o vendedor para informações mais detalhadas.

#### DK

Frekvenser benyttet af kabel operatører kan være afvigende fra disse, kantakt deres kabel operatør eller forhandler for næmere informa-tion.

#### N

Frekvensene som benyttes pa et kabelnett kan avvike fra de som er oppfört i tabellen. Kontakt ditt kabel-TV selskap eller din forhandler for næmere opplysninger.

Frekvenserna som används i kabel-TV-näten kan avvika från frekvenserna i tabellen. Kontakta ditt kabel-TV-bolag eller din radiohandlare för vidare information.

#### SF

Kaapeliyhtiöden käyttämät taajuudet voivat poiketa taulukossa olevista taajuuksista. Tarkat tiedot saat kaapeliyhtiösta tai myyjältä. GR

Οι συχνότητες που χρησιμοποιούνται από μια εταιρεία τηλεμετάδοσης είναι δυνατόν να είναι διαφορετικές από αυτές που περιέχει ο κατάλογος. (Συμβουλευθείτε την εταιρεία τηλεμετάδοσης ή τον πωλητή για λεπτομεφέστεφες πληφοφοφίες).

#### CEI

Частоты на которых передаёт телакампания могут отличаться от частот на данной таблице. (Обратиться к Вашей телекампании или Вашему продавцу за дополнительной информацией.

#### н

Egy televizió-adóállomás sugárzáshoz használt frekvenciatartományai lehetnek a táblázatban közöltektől eltérőek is. (Abban az esetben, ha bővebb információkra van szüksége, forduljon az eladóhoz.)

#### PI

Operator sieci telewizvinej może stosować inne czestotliwości, niż te, które figurują na tablicy (bardziej szczegółowych informacji na ten temat zasięgnąć u operatora lub sprzedawcy).

#### CZ

Frekvence používané některými televizními společnostmi se mohou lišit od údajů uvedených v tomto seznamu. Informujte se blíže u příslušné společnosti nebo v prodejně, kde jste televizor koupili.

#### SK

Frekvencie používané niektorými spoločnosťami televízneho prenosu sa môžu lišiť od údajov uvedených v tomto zozname. Informujte sa bližšie u príslušnej spoločnosti alebo v predajni, kde ste televízor kúpili.

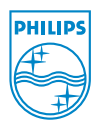

## Annex : Philips Flat TV Slideshow Format

Avvertenza:

- la versione più recente del presente documento è visionabile sul sito web di assistenza Philips (www.philips.com/support). Utilizzare il modello del Vs. televisore (ad es. 32PF9956/12) per poter acquisire ogni tipo di informazione e file similari.
- La Philips declina ogni responsabilità per problemi o inconvenienti sorti in merito all'interpretazione di tali
  informazioni. Eventuali errori riscontrati potranno essere riferiti a Philips che provvederà prontamente a rettificarli ed
  a pubblicarli sul sito web di assistenza.

### Cenni introduttivi

Seguendo le istruzioni del presente documento sarà possibile realizzare un Philips slideshow file con audio di sottofondo.

Si tiene comunque a precisare che il contenuto del presente documento è prevalentemente rivolto a tecnici e utilizzatori di software di un livello già progredito.

Per avviare lo slideshow aprire lo slideshow file nel Content Browser del Televisore.

- Premere il tasto Ø♪ del telecomando dopo aver inserito la scheda di memoria o il dispositivo USB ed acceso il televisore.
- 2 Richiamare lo slideshow file (alb) sulla memoria portatile.
- 3 Selezionare lo slideshow file e premere il tasto OK per avviare lo slide show.
- Per arrestare lo slide show, premere il tasto OK.

### Regole generali

- Lo slideshow usa solo ASCII semplice della sintassi XML per agevolare la creazione e l'editing degli slideshow files mediante semplici tools.
- Ogni riferimento a contenuti della rete deve essere supportato dall'indirizzo globale degli stessi.
- Il contenuto in una Memoria Portatile (PM) è privo di indirizzo globale, ne consegue che il contenuto di una MP non potrà mai essere richiamata da uno slideshow, non essendo possibile realizzare salvataggi sulla PM.
- Per assicurare la portatilità, il salvataggio dello slideshow sulla PM potrà SOLO riferire il contenuto sulla PM. L'eventuale riferimento degli indirizzi globali potrà avere come conseguenza alcune inconsistenze se la PM viene utilizzata con un dispositivo CE non collegato in rete. Quest'ultima soluzione, per quanto non sia vietata, non viene pero' consigliata.
- Da privilegiare la URL riferente al contenuto PM che faccia uso del path con avvio da una directory in cui lo slideshow è stata salvato. Questo path deve includere il nome del dispositivo o del drive della PM.

Inoltre viene supportato il path assoluto al contenuto.

II path relativo è: pictures\test1.jpg, tamper.jpg, ..\new\bird.jpg, ...

II path assoluto è: USB1:\pictures1\foo\_bar.jpg, C:\f1.jpg, \organisation.jpg, ...

### Formato generale

Il formato e le sintassi seguenti saranno utilizzate per la realizzazione dello slideshow file (testo ASCII semplice) con l'estensione alb (ALB).

Esempi: slshow1.alb, summer\_holiday\_2004.ALB, test.alb, ...

Questa è la sintassi per creare il text file.

```
<?xml version="1.0" encoding="ISO-885h9-1" ?>
<philips-slideshow version="1.0" >
  <title>Title of the slideshow</title>
  <audio>audio url</audio>
  <slide-duration>30</slide-duration>
  <slides>
    <slide>slide_1_url</slide>
    <slide>slide 2 url</slide>
    <slide>slide 3 url</slide>
    <slide>slide 4 url</slide>
    <slide>slide 5 url</slide>
    <slide>slide 6 url</slide>
    . . .
    <slide>slide N-1 url</slide>
    <slide>slide N url</slide>
  </slides>
</philips-slideshow>
```

### XML-tags supportati

La tavola seguente offre una descrizione della sintassi XML.

| Nome del tag      | Utilizzo     | Descrizione                                                                                                    |
|-------------------|--------------|----------------------------------------------------------------------------------------------------|
| philips-slideshow | obbligatorio | Firma dello slideshow Philips con indicazione della versione.                                                                                                    |
| title             | facoltativo  | ll titolo della playlist.                                                                                                    |
| audio             | facoltativo  | L'URL audio linkata assicura la riproduzione della musica in<br>sottofondo durante lo slideshow.<br>Un pezzo di canzone o playlist (m3U & pls) sono gli unici<br>riferimenti audio validi. Altri riferimenti non sono validi per<br>realizzare tale riproduzione. Se un brano viene richiamato, la<br>canzone sarà ripetuta all'infinito. Se richiamata, la playlist sarà<br>riprodotta in sequenza e ripetuta alla fine della playlist. |
| slide-duration    | facoltativo  | Il visualizzatore dell'indicazione della riproduzione default (in<br>0,1 secondi) di uno slide. L'applicazione TV non<br>necessariamente supporta questo tag. L'applicazione TV puo'<br>forzare l'uso di uno o più display times predefiniti. (non<br>supportati dal TV set 32PF9956/12)                                                                                                    |
| slides            | obbligatorio | Identifica gli slides da visionare.                                                                                                    |
| slide             | facoltativo  | Identifica la URL dello slide individuale.                                                                                                    |

### Esempio

```
<?xml version="1.0" encoding="ISO-8859-1" ?>
<philips-slideshow version="1.0" >
  <title>Select this to start slideshow</title>
  <audio>USB1:\Philips Digital Image Gallery\Nature clip.mp3</audio>
  <slide-duration>80</slide-duration>
  <slides>
    <slide>USB1:\Philips Digital_Image_Gallery\Philips001.jpg</slide>
    <slide>USB1:\Philips Digital Image Gallery\Philips002.jpg</slide>
    <slide>USB1:\Philips_Digital_Image_Gallery\Philips003.jpg</slide>
    <slide>USB1:\Philips Digital Image Gallery\Philips004.jpg</slide>
    <slide>USB1:\Philips Digital Image Gallery\Philips005.jpg</slide>
    <slide>USB1:\Philips Digital Image Gallery\Philips006.jpg</slide>
    <slide>USB1:\Philips Digital Image Gallery\Philips007.jpg</slide>
    <slide>USB1:\Philips_Digital_Image_Gallery\Philips008.jpg</slide>
    <slide>USB1:\Philips Digital Image Gallery\Philips009.jpg</slide>
    <slide>USB1:\Philips Digital Image Gallery\Philips010.jpg</slide>
    <slide>USB1:\Philips Digital Image Gallery\Philips011.jpg</slide>
    <slide>USB1:\Philips Digital Image Gallery\Philips012.jpg</slide>
    <slide>USB1:\Philips Digital Image Gallery\Philips013.jpg</slide>
    <slide>USB1:\Philips Digital Image Gallery\Philips014.jpg</slide>
    <slide>USB1:\Philips Digital Image Gallery\Philips015.jpg</slide>
    <slide>USB1:\Philips Digital Image Gallery\Philips016.jpg</slide>
    <slide>USB1:\Philips Digital Image Gallery\Philips017.jpg</slide>
    <slide>USB1:\Philips Digital Image Gallery\Philips018.jpg</slide>
    <slide>USB1:\Philips Digital Image Gallery\Philips019.jpg</slide>
    <slide>USB1:\Philips Digital Image Gallery\Philips020.jpg</slide>
  </slides>
```

```
</philips-slideshow>
```